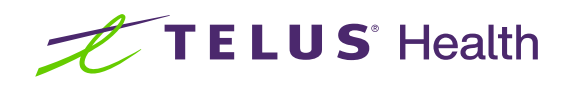

# Kroll Version 10 Service Pack 30

Feature Release Notes

June 2024

## **Table of contents**

| Kroll Version 10 Service Pack 30 Feature Release Notes                                                    | 4  |
|----------------------------------------------------------------------------------------------------|----|
| British Columbia Provincial Prescription Management (PPM)                                                 | 4  |
| [KRL-1178] Provincial Prescription Management program Conformance Standards (British Columbia)            | 4  |
| Delivery Orders                                                                                           | 6  |
| [KRL-9644] Send email delivery confirmation request when Delivery Order status set to 'Delivered Not      |    |
| Confirmed'                                                                                                | 6  |
| [KRL-9652] Update the delivery order based on the patient's email response                                | 7  |
| [KRL-10530] Lockbox additions to the delivery signature Store Level Configurations Parameters             | 8  |
| [KRL-10531] Ability to store supplied Canada Post lockbox list                                            | 9  |
| [KRL-10532] Add lockbox logic to calculation of eligibility for delivery without signature                | 10 |
| [KRL-10711] Force Canada Post Delivery Route when no signature is required for shipping according to      |    |
| lockbox criteria                                                                                          | 11 |
| Drug Ordering                                                                                             | 13 |
| [KRL-9430] Improve Vendor Catalog Item Number insertion process                                           | 13 |
| ERx                                                                                                    | 15 |
| [KRL-11685] Add ability to print Suspend and Resume ERx orders while triaging them in the ERx Queue       | 15 |
| [KRL-11694] Add proper dates to printed hard-copy versions of Modify, Discontinue, Suspend and Hold ER    | łx |
| orders                                                                                                    | 16 |
| [KRL-11842] The Sig should not be updated automatically when an ERx Modify order is received              | 17 |
| [KRL-11683] Update Modify summary box to include what has changed in the prescription order               | 19 |
| [KRL-12100] Ability to mark multiple items in the ADT Workflow queue to "Mark items as Processed" at one  | Э  |
| time                                                                                                    | 19 |
| [KRL-11319] Improve SQL Performance - Query Optimization                                                  | 20 |
| Minor Ailments                                                                                            | 20 |
| [KRL-10720] Map prescription Plan Information details for Fee For Service claims derived from RxConsult t | lo |
| the corresponding ToDo record in Kroll                                                                    | 20 |
| [KRL-11648] Map Dispense Quantity for Fee For Service claims derived from RxConsult (Ontario)             | 21 |
| PrescribeIT <sup>®</sup>                                                                                  | 23 |
| [KRL-10026] Add new Interface configuration options to allow Due Dates to be applied to PrescribeIT       |    |
| prescriptions                                                                                             | 23 |
| RxVigilance <sup>®</sup>                                                                                  | 24 |
| [KRL-8793] Update Kroll to allow users to select a Vigilance drug monograph based on the route of         |    |
| administration                                                                                            | 24 |
| [KRL-9551] Add RxvEngine as an option to the Therapeutic Advisor configuration screen                     | 26 |

| Nork Orders                                                                                     | 27 |
|-------------------------------------------------------------------------------------------------|----|
| [KRL-10847] Work Order grouping - Add a new Store Configuration value in the Y - To Do tab      | 27 |
| [KRL-11136] Display warning icon when there are Work Order items in other Workflow Queues       | 28 |
| [KRL-11137] Warn user when there are Work Order items in other Workflow Queues                  | 29 |
| [KRL-11350] Modify Get Work button to exclude prescriptions that have a Work Order warning icon | 30 |
| [KRL-11784] Display an informational tooltip when hovering the Work Order warning icon          | 30 |

## Kroll Version 10 Service Pack 30 Feature Release Notes

This document is a compilation of new Features in Kroll Version 10 Service Pack 30. The purpose is to keep users informed of changes to the software and to help users implement and adapt to those changes.

### British Columbia Provincial Prescription Management (PPM)

## [KRL-1178] Provincial Prescription Management program Conformance Standards (British Columbia)

#### Feature

Kroll Version 10 Service Pack 30 includes all essential changes to support the **Provincial Prescription Management (PPM)** program in **British Columbia**. While most features will be activated at a later date, the following changes will be immediately active upon a successful update to this Service Pack.

#### Login Display and Warnings:

Kroll will now display the phrase "Only authorized users are permitted access" in the lower left corner of the Login screen

| Kroll dispensary                                                                                                    | 6                   |
|----------------------------------------------------------------------------------------------------|---------------------|
| Session 2 has been locked<br>Please re-identify yourself to re-enter<br>Initials:<br>Password:<br>Login Exit<br>Only authorized users are permitted access | <b>U S</b> ° Health |

#### Hardcode Password Requirements:

The options that govern Login passwords, located within the **Security** tab of the **Store Level Configuration Parameters** screen, will automatically be updated for **Regular Users** and **Manager Users** to reflect the new requirements.

| Store Level Configuration Parameters                                                            |                                                                   |                               |
|-------------------------------------------------------------------------------------------------|-------------------------------------------------------------------|-------------------------------|
| eneral <u>P</u> atient <u>D</u> rug D <u>o</u> ctor <u>R</u> x <u>F</u> DB <u>A</u> djudication | Labels Delivery Reports Security Interfaces Order X-AR Y-To D     | o Cleanup 🧲                   |
| Require Passwords                                                                               | Logging                                                           |                               |
| Regular Users Manager Lisers                                                                    | Log Rx reprints                                                   |                               |
|                                                                                                 | Log Rx modifies                                                   |                               |
| Min password length 10                                                                          | Log On Hand changes                                               |                               |
| Min password age 0 days                                                                         | Require user login                                                |                               |
| orce password change after 60 days                                                              | Only log for drug schedules                                       | F2 (blank logs all schedules) |
| revent usage of 10 previously used passwords                                                    | Log AR modifications                                              |                               |
| )isable user after 3 failed attempts (minimum of 3)                                             | Log AR deletions                                                  |                               |
|                                                                                                 | Log if refill is 0 % early or late (0 = do not log)               |                               |
| Isable user if dormant period exceeds U days                                                    | Log credit card access and changes                                |                               |
| isable user if activation period exceeds 0 days                                                 | Log user information access and changes                           |                               |
| Force password change for new user                                                              | Restrict and log running of reports for all patients              |                               |
| Enforce complex passwords                                                                       | Log bandled exceptions                                            |                               |
| Force the use of 1 numbers in password                                                          |                                                                   |                               |
| Force the use of 1 symbols in password                                                          | 01/01/1900                                                        |                               |
|                                                                                                 | Always double count drug schedules                                | F2                            |
| Store Level Configuration Parameters                                                            |                                                                   |                               |
| neral <u>P</u> atient <u>D</u> rug D <u>o</u> ctor <u>R</u> × <u>F</u> DB <u>A</u> djudication  | Labels Delivery Reports Security Interfaces Order X - AR Y - To D | o Cleanup                     |
| Require Passwords                                                                               | Logging                                                           |                               |
| equilar Licers Manager Lisers                                                                   | Log Rx reprints                                                   |                               |
| egular osers manager osers                                                                      | Log Rx modifies                                                   |                               |
| Ain password length 10                                                                          | Log On Hand changes                                               |                               |
| Ain password age O days                                                                         | Require user login                                                |                               |
| orce password change after 60 days                                                              | Only log for drug schedules                                       | F2 (blank logs all schedules  |
| revent usage of 10 previously used passwords                                                    | Log AR modifications                                              |                               |
|                                                                                                 | Log AR deletions                                                  |                               |
| Disable user after 3 failed attempts (minimum of 3)                                             | Log if refill is 0 % early or late (0 = do not log)               |                               |
| )isable user if dormant period exceeds 0 days                                                   | Log credit card access and changes                                |                               |
| )isable user if activation period exceeds 0 days                                                | Log user information access and changes                           |                               |
| Force password change for new user                                                              | Restrict and log running of reports for all patients              |                               |
| Enforce complex passwords                                                                       | Log Vendor Socket Communications                                  |                               |
| Force the use of 1 numbers in password                                                          | Log handled exceptions                                            |                               |
| Force the use of 1 symbols in password                                                          | 01/01/1900                                                        |                               |
|                                                                                                 | Always double count drug schedules                                | F2                            |

Upon first login after updating to this Service Pack, any user attempting to use a non-compliant password will automatically see the **Change Password** form with a message stating that the current password does not meet the current security requirements. Users will be required to create a new password to proceed.

| 🕖 Change Password                                                                           | × |
|---------------------------------------------------------------------------------------------|---|
| This password doesn't meet the current<br>security requirements - Please change<br>password |   |
| New Password                                                                                |   |
|                                                                                             |   |
| Verify New Password                                                                         |   |
| l                                                                                           | _ |
| Cancel                                                                                      |   |

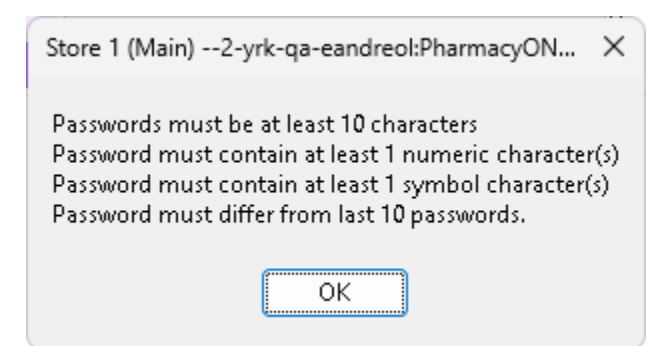

If the user enters a new password that still does not comply, a further prompt will appear detailing the specific criteria that the new password must meet to be compliant. Clicking **OK** will return the user to the **Change Password** form.

### **Delivery Orders**

[KRL-9644] Send email delivery confirmation request when Delivery Order status set to 'Delivered Not Confirmed'

#### Feature

Upon marking a Delivery Order as 'Delivered Not Confirmed', a confirmation email is automatically

dispatched to the patient's primary email address if allowed by their notification preferences. The email contains a link that enables the patient to confirm the receipt of their Delivery Order.

| 🕖 Delivery Or            | ders                    |                  |               |            |               |               |        |                       | ×      |
|--------------------------|-------------------------|------------------|---------------|------------|---------------|---------------|--------|-----------------------|--------|
| Last, First Nam          | e                       |                  |               |            |               | E             | ilter  |                       | lear   |
| Delivery <u>R</u> oute   | All                     | ~                |               |            |               |               |        |                       |        |
| Delivery S <u>t</u> atus | All                     | ✓ □ Created Date | This Month    |            | ~ 01/         | 05/2024 1     | 13/05, | /2024                 |        |
| Store Del. #             | Status                  | PatName          | Created On By | Shipped On | Ву            | DeliveryRo    | oute   | Paid by               | Pat Pa |
| 1 1                      | Delivered Not Confirmed | Link, Patient    | 13/05/2024 EA | 13/05/2024 | EA            |               |        |                       | \$0    |
| 1 6                      | Pending                 | Super, Patient   | 01/05/2023 EA |            |               |               |        |                       | \$13   |
| 1 5                      | Shipped                 | Super, Patient   | 01/05/2023 EA | 01/05/2023 | EA            |               |        |                       | \$11   |
| 1 3                      | Pending                 | PLink, Son       | 01/05/2023 EA |            |               |               |        |                       | \$10   |
| _                        |                         |                  |               |            |               |               |        |                       | 1      |
| Delete                   | Deliver                 | Not Receiv       | ed            |            | <u>P</u> rint | <u>D</u> etai | ls     | <ul> <li>✓</li> </ul> | Close  |

#### [KRL-9652] Update the delivery order based on the patient's email response

#### Feature

When a **Delivery Order** is marked as '**Delivered Not Confirmed**' in Kroll, an email can be sent to the patient to confirm receipt. If the patient confirms the reception of the order, the Delivery Order will automatically be marked as '**Received**' in Kroll.

| 🕖 Delivery Or            | ders         |                  |            |    |            |               |           |                |         | 2             | × |
|--------------------------|--------------|------------------|------------|----|------------|---------------|-----------|----------------|---------|---------------|---|
| Last, First Nam          | e            |                  |            |    |            |               |           | <u>F</u> ilter |         | <u>C</u> lear |   |
| Delivery <u>R</u> oute   | All          | ~                |            |    |            |               |           |                |         |               |   |
| Delivery S <u>t</u> atus | All          | ✓ □ Created Date | This Mont  | h  |            | ~ 01,         | /05/2024  | 14/05          | 5/2024  |               |   |
| Store Del. #             | Status       | PatName          | Created On | Ву | Shipped On | Ву            | DeliveryR | oute           | Paid by | Pat Pa        |   |
| 1 1 <mark>3</mark>       | Received     | Link, Patient    | 13/05/2024 | EA | 13/05/2024 | EA            |           |                |         | \$0           |   |
| 1 6                      | Pending      | Super, Patient   | 01/05/2023 | EA |            |               |           |                |         | \$13          |   |
| 1 5                      | Shipped      | Super, Patient   | 01/05/2023 | EA | 01/05/2023 | EA            |           |                |         | \$11          |   |
| 1 3                      | Pending      | PLink, Son       | 01/05/2023 | EA |            |               |           |                |         | \$10          | 1 |
|                          |              |                  |            |    |            |               |           |                |         |               |   |
| Delete                   | Undo Deliver | Not Receiv       | ed         |    |            | <u>P</u> rint | Det       | ails           |         | Close         |   |

If instead, the patient indicates that they have **not** received the order, the Delivery Order will be marked as '**Not Received**'.

| 🕖 Delivery Or            | rders        |                  |               |            |               |                 |           | ×             |
|--------------------------|--------------|------------------|---------------|------------|---------------|-----------------|-----------|---------------|
| Last, First Nam          | ne           |                  |               |            |               | Eilt            | er 🗌      | <u>C</u> lear |
| Delivery <u>R</u> oute   | All          | ~                |               |            |               |                 |           |               |
| Delivery S <u>t</u> atus | All          | ✓ □ Created Date | This Month    |            | ~ 01/         | 05/2024 14      | /05/2024  |               |
| Store Del. #             | Status       | PatName          | Created On By | Shipped On | Ву            | DeliveryRout    | e Paid by | Pat Pa        |
| 1 1                      | Not Received | Link, Patient    | 13/05/2024 EA | 13/05/2024 | EA            |                 |           | \$0           |
| 1 5                      | Pending      | Super, Patient   | 01/05/2023 EA |            |               |                 |           | \$13          |
| 1 5                      | Shipped      | Super, Patient   | 01/05/2023 EA | 01/05/2023 | EA            |                 |           | \$11          |
| 1 3                      | Pending      | PLink, Son       | 01/05/2023 EA |            |               |                 |           | \$10          |
|                          |              |                  |               |            |               |                 |           |               |
| Delete                   | Deliver      | Closed Not Re    | ceived        |            | <u>P</u> rint | <u>D</u> etails |           | Close         |

In this scenario, an item with the Status '**Not Received**' is also added to the **Followups** screen, to remind the user to follow up with the patient. The **Followups** item created when the Delivery Order was marked as '**Delivered Not Confirmed**' is automatically marked as '**Resolved**', if unresolved.

| 🕖 🏉 Store 1 (Main)1-yrk-qa-ea                                                    | andreol:PharmacyON1030_WM                                                                              | -Start Screen                             |                    |                |               |      | – 🗆 X        |
|----------------------------------------------------------------------------------|----------------------------------------------------------------------------------------------------|-------------------------------------------|--------------------|----------------|---------------|------|--------------|
| File Edit Recent Reports                                                         | Utilities NH Central Fill C                                                                            | ards Session Help Version 10 (Citrir      | e)                 |                |               |      |              |
| F3 - Patient F5 - D                                                              | Drug F7 - Doctor                                                                                       | F9 - Workflow F10 - Pickup                | F11 - Drop-off     | F12 - New Rx   | Alt+X - Start | ]    |              |
| Last Rx Numbers<br>Regular 1000292<br>Narcotic 9000025                           | Dashboard                                                                                              | Callbacks                                 | Notes Inbo         | Jund Docs Outb | ound Fax      | Mail | Calendar     |
| Modify Rx                                                                        | Filt <u>e</u> r Current                                                                                | ✓ + 0 <u>d</u> ays                        | Patient Okayed Rx  |                |               |      | Print Report |
| <u>R</u> eprint Rx                                                               | Filter by Type                                                                                         |                                           | Patient Refused Rx | AR Profile     |               |      |              |
|                                                                                  |                                                                                                    |                                           |                    |                |               |      | F2 Ins Del   |
| <u>C</u> ancel Rx                                                                | tems (2)                                                                                               |                                           |                    |                |               |      |              |
| <u>C</u> ancel Rx<br>Modify Specific Rx #                                        | Due Date Status 09/01/2023 Pickup Rx                                                                   | Patient<br>PLink Son                      | Brand Name         |                | Comment       |      |              |
| Cancel Rx<br>Modify Specific Rx #<br>Reprint Specific Rx #                       | Due Date         Status           09/01/2023         Pickup Rx           13/05/2024         Not Receiv | Patient<br>PLink Son<br>ed PLink, Patient | Brand Name         |                | Comment       |      |              |
| <u>C</u> ancel Rx<br>Modify Specific Rx #<br>Reprint Specific Rx #<br>Counsel Rx | Date         Status           09/01/2023         Pickup Rx           13/05/2024         Not Receiv     | Patient<br>PLink Son<br>ed PLink, Patient | Brand Name         |                | Comment       |      |              |

#### [KRL-10530] Lockbox additions to the delivery signature Store Level Configurations Parameters

#### Feature

A new set of options has been added to the Store Level Configuration Parameters screen, in the Delivery tab.

- · Require lockbox to receive delivery without signature
  - Acceptable Penetration Percentage [amount field] %

These two options are placed within the *Allow patients to receive deliveries without signature* section and only become available when this option is **enabled**.

| 9 Store Level Configuration Parameters                                                                           | ×                                                                        |
|----------------------------------------------------------------------------------------------------|--------------------------------------------------------------------------|
| General Patient Drug Doctor Rx FDB Adjudication Labels Delivery R                                                | eports Security Interfaces Order X - AR Y - To Do Cleanup 🗲 Ctrl 🄿       |
| Print Delivery Order report Always                                                                               | Allow patients to receive deliveries without signature                   |
|                                                                                                    | Require signature for orders with value greater than \$ (blank = no max) |
| Print Delivery Invoice report                                                                                    |                                                                          |
| Print credit card on Delivery Order report                                                                       | Require signature for refrigerated products                              |
| Print credit card on Delivery Invoice report                                                                     | Require signature for delivery addresses in these provinces/territories  |
| Print drug information on Delivery Order report                                                                  | F2                                                                       |
| Print section Release Of Delivery Order on Delivery Order report                                                 | Bequire signature for delivery addresses for these drug schedules        |
| Print section Delivery Of Order on Delivery Order report                                                         | Require signature for delivery addresses for these drug schedules        |
| Print section Receipt of Delivery Order on Delivery Order report                                                 |                                                                          |
| Print section to Required on Delivery order report  Print store logo on delivery invoice                         | Require lockboy to receive delivery without signature                    |
|                                                                                                    | Accentable nenetration percentage 100 %                                  |
| Show Financial Amounts on Delivery Report                                                                        | Acceptable period and percentage too ye                                  |
| Warn me if the address used in a delivery order is not valid                                                     | Defendense ill evente a fen Chara Deliner.                               |
| Daliussu order bar code Daliussu Order Nursbar                                                                   |                                                                          |
|                                                                                                    |                                                                          |
| Delivery order export                                                                                            |                                                                          |
| Delivery order export folder Browse                                                                              |                                                                          |
| Note: It is recommended that a shared network folder is selected to keep all<br>exported orders in one location. |                                                                          |
| Delivery Order Export Fields Edit                                                                                |                                                                          |
|                                                                                                    |                                                                          |
| Default delivery charge \$ 0                                                                                     |                                                                          |
| Retain completed delivery orders for 0 months                                                                    |                                                                          |
|                                                                                                    |                                                                          |
|                                                                                                    |                                                                          |
|                                                                                                    |                                                                          |
|                                                                                                    |                                                                          |
|                                                                                                    |                                                                          |
| Search OK                                                                                                    | X Cancel                                                                 |

These new options allow users to restrict the eligibility of recipients who can receive Delivery Orders without a signature to only addresses with lockboxes. The criteria are based on the prevalence of lockboxes in a specific Postal Code area.

#### [KRL-10531] Ability to store supplied Canada Post lockbox list

#### Feature

Kroll now includes the capability to store Postal Code information periodically provided by Canada Post in the database. This data includes the *Address Penetration Percentage* and will be utilized by the system to determine the eligibility of recipients authorized to receive Delivery Orders without a signature.

#### [KRL-10532] Add lockbox logic to calculation of eligibility for delivery without signature

#### Feature

The Require lockbox to receive delivery without signature option in the Store Level Configuration

**Parameters** enables users to restrict the eligibility of recipients who can receive Delivery Orders without a signature to only addresses with lockboxes.

|           |          |         |             |               |             |              |               |                |               | ×      |
|-----------|----------|---------|-------------|---------------|-------------|--------------|---------------|----------------|---------------|--------|
| Labels    | Delivery | Reports | Security    | Interfaces    | Order       | X - AR       | Y - To Do     | Cleanup        |               | E Ctrl |
|           |          | $\sim$  | Allow pati  | ients to rece | ive delive  | ries with    | out signatu   | re             |               |        |
|           |          | R       | equire sigr | nature for or | rders with  | n value gr   | eater than \$ | ;              | (blank = no m | ax)    |
|           |          |         | ] Require : | signature fo  | ır refriger | ated proc    | lucts         |                |               |        |
|           |          | R       | equire sigr | nature for de | elivery ad  | dresses ir   | these prov    | inces/territor | ries          |        |
|           |          | -       |             |               |             |              |               |                |               | F2     |
|           |          | R       | equire sigr | nature for de | elivery ad  | dresses fo   | or these dru  | g schedules    |               |        |
|           |          |         |             |               |             |              |               |                | F2            |        |
|           |          |         | - Require   | a lockboy to  | receive d   | المانيوميرين | thout signs   | ture           |               |        |
|           |          |         | Acceptab    | ole penetrati | ion perce   | ntage 10     | 0 %           | iture          |               |        |
|           |          |         |             |               |             |              |               |                |               |        |
|           |          |         | efault way  | /bill number  | for Store   | Delivery     |               |                |               |        |
|           |          |         |             |               |             |              |               |                |               |        |
|           |          |         |             |               |             |              |               |                |               |        |
|           | Brows    | e       |             |               |             |              |               |                |               |        |
| a to keep | Dali     |         |             |               |             |              |               |                |               |        |
|           |          |         |             |               |             |              |               |                |               |        |
|           |          |         |             |               |             |              |               |                |               |        |
|           |          |         |             |               |             |              |               |                |               |        |
|           |          |         |             |               |             |              |               |                |               |        |
|           |          |         |             |               |             |              |               |                |               |        |

When activating this option, users must define an *Acceptable penetration percentage*. This threshold specifies the minimum *Address Penetration Percentage* of a Postal Code required to permit delivery without a signature. The *Address Penetration Percentage* is the percentage of addresses within a specific Postal Code that have lockboxes; this data is sourced from Canada Post and updated periodically.

When a Delivery Order is created, the delivery address **Postal Code** is used to determine the **Signature Eligibility**, based on the **Acceptable penetration percentage** value. If the Postal Code's Address Penetration Percentage is greater than or equal to the **Acceptable penetration percentage** specified in the **Store Level Configuration Parameters**, the Order can be delivered without a signature and the **Signature Eligibility** displays '**Eligible Lockbox**'.

| Delivery Ord              | der Form            |               |                                 |                         |                        |                                                                                       |                                  |                     |          |          | ×                  |
|---------------------------|---------------------|---------------|---------------------------------|-------------------------|------------------------|---------------------------------------------------------------------------------------|----------------------------------|---------------------|----------|----------|--------------------|
| Ship To<br>Super, Pa      | tient               | ~             | Status                          | Pending                 |                        |                                                                                       | -Delivery Cha                    | rge<br>0.00         | Tay Tune | None     | ~                  |
| Location                  | Default 🔺           | ~             | Delivery #                      | 26                      |                        |                                                                                       | HST - Full                       | \$0.00              | HST/GST  |          | \$0.00             |
| Company                   |                     |               | Delivery Type<br>Delivery Route | Mail Order/Co           | ourier<br>ist delivery | rout ~                                                                                | Total                            | \$0.00              |          |          |                    |
| Care of                   |                     |               | Delivery Service                | Regular                 | -                      | ~                                                                                     | Total Item Val<br>Total Delivery | ue<br>Order V       | alue     |          | \$13.60<br>\$13.60 |
| Address1                  | 123 Kroll St        |               | HAL Code                        |                         |                        |                                                                                       | Total Patient F                  | Pays + Cł           | narge    |          | \$13.60            |
| City                      |                     |               | Payment Method                  | <undefined></undefined> |                        | ~                                                                                     | Signature Elig<br>Signature Rec  | ibility<br>Juested? | Unknov   | wn       | igible LockBox     |
| Province                  | ON (Ontario)        | ~             | <u></u>                         |                         |                        |                                                                                       | 🕑 Signature F                    | Required            |          |          |                    |
| Country                   | Canada              | ~             |                                 |                         |                        |                                                                                       |                                  |                     |          |          |                    |
| Postal                    | A1A 2V2             |               | Comment (Charad                 | cter Count: 0)          |                        |                                                                                       |                                  |                     |          |          |                    |
| Phone #                   | E                   | xt            |                                 |                         |                        |                                                                                       |                                  |                     |          |          |                    |
| Packages<br>Default Pa    | ckage Type Not Spec | cified $\sim$ |                                 |                         |                        |                                                                                       |                                  |                     |          |          |                    |
| Package ke                | ms (1)              |               |                                 | Add <u>I</u> tem        | •                      |                                                                                       | Pac <u>k</u> ages 🔻              | )                   |          |          |                    |
| Description<br>Not Specif | fied                | RxNum         | Patient                         |                         | Cost                   | Tax                                                                                   |                                  | Total               | Pa       | at Pays  | _                  |
| Jamp Panto                | prazole Sodium 40mg | 1000568       | Super, Patient                  |                         | \$13.60                | <nor< td=""><td>ie&gt;</td><td>\$13.60</td><td>\$1</td><td>13.60</td><td></td></nor<> | ie>                              | \$13.60             | \$1      | 13.60    |                    |
|                           |                     |               |                                 |                         |                        |                                                                                       |                                  |                     |          |          |                    |
| Sh                        | nip Print           |               |                                 |                         |                        |                                                                                       |                                  |                     | ок 🕽     | 🕻 Cancel |                    |

## [KRL-10711] Force Canada Post Delivery Route when no signature is required for shipping according to lockbox criteria

#### Feature

When the *Require lockbox to receive delivery without signature* option is enabled in the **Store Level Configuration Parameters** and a Delivery Order is created for an address eligible to receive deliveries without a signature, the *Delivery Route* will automatically be set to the first Delivery Route linked to the *Carrier Type* **'Canada Post**'.

In this scenario, if the *Signature Requested*? field is set to 'Do not require signature', the *Signature Required* checkbox will automatically be unchecked.

| Delivery Order Form         |                             |                          |                |                       |          |                   | ×           |
|-----------------------------|-----------------------------|--------------------------|----------------|-----------------------|----------|-------------------|-------------|
| Ship To<br>Super, Patient ~ | Status                      | Pending                  | Delivery Cha   | arge                  | Tau Tune | None              |             |
| Location Default • ~        | Delivery #<br>Delivery Type | 43<br>Mail Order/Courier | HST - Full     | \$0.00                | HST/GST  | \$4               | 0.00        |
| Company                     | Delivery Route              | 🚹 Canada Post            | Total          | <b>\$0.00</b>         |          | \$13              | 3.85        |
| Address1 123 Kroll St       | Delivery Service            | <undefined></undefined>  | Total Delivery | Order Va              | alue     | \$13              | 3.85        |
| Address2                    | Payment Method              | <undefined></undefined>  | Signature Elig | pays + cn<br>gibility |          | Eligible Lock     | s.as<br>Box |
| City                        | <u>W</u> aybill #           |                          | Signature Rec  | quested?<br>Required  | Do not i | require signature | ~           |
| Country Canada              |                             |                          |                |                       |          |                   |             |
| Postal A1A 2V2              | Comment (Chara              | cter Count: 0)           |                |                       |          |                   |             |
| Phone # Ext                 |                             |                          |                |                       |          |                   |             |

If a user manually changes the *Delivery Route* to one with a *Carrier Type* different than 'Canada Post', the *Signature Required* checkbox will automatically be checked.

| Delivery Or         | der Form     |     |                   |                         |   |                      |                      |                     |                   | ×       |
|---------------------|--------------|-----|-------------------|-------------------------|---|----------------------|----------------------|---------------------|-------------------|---------|
| Ship To<br>Super Pa | atient       | ~   | Status            | Pending                 |   | Delivery Ch          | arge                 | 1                   | ••                |         |
| Location            | Default 🔺    | ~   | Delivery #        | 44                      |   | Charge<br>HST - Full | \$0.00               | Tax Type<br>HST/GST |                   | \$0.00  |
| Company             |              |     | Delivery Type     |                         | ~ | Total                | \$0.00               |                     |                   |         |
| Care of             |              |     | Delivery Service  | <undefined></undefined> | ~ | Total Item Va        | lue<br>Order )       |                     |                   | \$13.85 |
| Address1            | 123 Kroll St |     | HAL Code          |                         |   | Total Patient        | Pays + C             | harge               |                   | \$13.85 |
| Address2            |              |     | Payment Method    | <undefined></undefined> | ~ | Signature Elig       | gibility             |                     | Eligible          | LockBox |
| City                |              |     | <u>W</u> aybill # |                         |   | Signature Re         | quested?<br>Required | Do not              | require signature | ~       |
| Province            | ON (Ontario) | ~   |                   |                         |   | Signatare            | ricquireo            |                     |                   |         |
| Country             | Canada       | ~   | Commont (Choros   | ator Count: D)          |   |                      |                      |                     |                   |         |
| Postal              | A1A 2V2      |     | Comment (Charat   | cter Count. O)          |   |                      |                      |                     |                   |         |
| Phone #             |              | Ext |                   |                         |   |                      |                      |                     |                   |         |

## Drug Ordering

#### [KRL-9430] Improve Vendor Catalog Item Number insertion process

#### Improvement

Vendor's Catalog search screens have been improved to provide easier navigation and search capabilities, to provide more detailed information and to prevent the insertion of incorrect items.

Catalog Items can now be searched using the **Description**, **DIN** (Drug Identification Number), **UPC** (Universal Product Code) or the vendor's **Item Number**, all within the same **Search field**.

| , | Inse  | ert Order Item          |                    |             |          |      |     |       |      | -    |                | ×      |
|---|-------|-------------------------|--------------------|-------------|----------|------|-----|-------|------|------|----------------|--------|
|   | Ente  | r a description, DIN, U | IPC or item number |             |          |      |     |       |      |      | <u>S</u> earch |        |
|   | Catal | og Items                |                    |             |          |      |     |       |      |      | F2 It          | ns Del |
|   |       | Vendor                  | Item Num           | Description | Drug DIN | Pack | UPC | Price | Case | Last | Updated        |        |
|   |       |                         |                    |             |          |      |     |       |      |      |                |        |
|   |       |                         |                    |             |          |      |     |       |      |      |                |        |
|   |       |                         |                    |             |          |      |     |       |      |      |                |        |
|   |       |                         |                    |             |          |      |     |       |      |      |                |        |
|   |       |                         |                    |             |          |      |     |       |      |      |                |        |

Search results can now be sorted by **Vendor**, **Item Number**, **Description**, **DIN**, **Pack** size, **UPC**, **Price**, **Case** size or **Last Updated** date simply by clicking on any of the **columns' headers**. An indicator will note whether the column has been arranged in ascending or descending order. Additionally, the columns can be resized to facilitate the display of the content.

| W         | nsert Order Item<br>/arfar |                 |                            |          |      |              |         |      |                      | >  |
|-----------|----------------------------|-----------------|----------------------------|----------|------|--------------|---------|------|----------------------|----|
| v         | ′endor 👻                   | Pack Size 🔻     | Show inactive Show deleted |          |      |              |         |      |                      |    |
| <u>Са</u> | Vendor                     | Item Num        | Description                | Drug DIN | Pack | UPC          | Price   | Case | F2 I<br>Last Updated | ns |
| ۶Ì        | McKesson                   | <i>₽</i> 129304 | WARFARIN TB 2.5MG 250 TARO | 02242682 | 250  | 063691034273 | \$17.95 | 1    | 01/08/2023           |    |
|           | McKesson                   | Ø 129429        | WARFARIN TB 5MG 250 TARO   | 02242685 | 250  | 063691034297 | \$17.98 | 1    | 01/08/2023           |    |
|           | McKesson                   | A 129460        | WARFARIN TB 4MG 250 TARO   | 02242684 | 250  | 063691034280 | \$27.78 | 1    | 01/08/2023           |    |
|           | McKesson                   | A 129478        | WARFARIN TB 2MG 250 TARO   | 02242681 | 250  | 063691034266 | \$22.40 | 1    | 01/08/2023           |    |
|           | McKesson                   | A 129783        | WARFARIN TB 1MG 250 TARO   | 02242680 | 250  | 063691034259 | \$20.80 | 1    | 01/08/2023           |    |
|           | K&F                        | a 21273         | TARO-WARFARIN 1MG 250'S    | 02242680 | 250  | 063691034259 | \$19.90 | 1    | 24/04/2012           |    |
|           | K&F                        | a 21319         | TARO-WARFARIN 2MG 250'S    | 02242681 | 250  | 063691034266 | \$21.03 | 1    | 22/04/2013           |    |
|           | K&F                        | P 21320         | TARO-WARFARIN 2.5MG 250'S  | 02242682 | 250  | 063691034273 | \$16.85 | 1    | 24/04/2012           |    |
|           | K&F                        | Ø 21444         | TARO-WARFARIN 4MG 250'S    | 02242684 | 250  | 063691034280 | \$26.08 | 1    | 24/04/2012           |    |
| Γ         | K&F                        |                 | TARO-WARFARIN 5MG 250'S    | 02242685 | 250  | 063691034297 | \$16.88 | 1    | 24/04/2012           |    |
|           |                            |                 |                            |          |      | 1            |         |      |                      |    |

Items that are currently linked to a Drug Pack are displayed with a 'chain link' indicator within the Item Num field.

Additionally, search results can be filtered by selecting a specific **Vendor** and **Pack Size** from the corresponding dropdown lists located below the search field. Once a Vendor or a Pack Size has been specified, the dropdown list box will turn into a button with a white and red cross; pressing the button will remove the filter and restore the dropdown list box.

| 🕖 In | sert Order Item                       |                 |                           |          |      |              |         |      | - 0            | ×     |  |  |
|------|---------------------------------------|-----------------|---------------------------|----------|------|--------------|---------|------|----------------|-------|--|--|
| Wa   | arfar                                 |                 |                           |          |      |              |         |      | <u>S</u> earch |       |  |  |
| 8    | S McKesson Show inactive Show deleted |                 |                           |          |      |              |         |      |                |       |  |  |
| Cat  | alog Items (15)                       |                 |                           |          |      |              |         |      | F2 Ir          | ns De |  |  |
| •    | Vendor                                | Item Num        | Description               | Drug DIN | Pack | UPC          | Price   | Case | Last Updated   | ^     |  |  |
|      | McKesson                              | <i>🖉</i> 974972 | WARFARIN TB 1MG 100 TARO  | 02242680 | 100  | 063691031296 | \$8.32  | 1    | 01/08/2023     |       |  |  |
|      | McKesson                              | <i>₽</i> 347526 | WARFARIN TB 4MG 100 APO   | 02242927 | 100  | 771313138581 | \$11.11 | 1    | 01/08/2023     |       |  |  |
|      | McKesson                              | <i>₽</i> 352286 | WARFARIN 5MG 100 APO      | 02242928 | 100  | 771313138598 | \$7.19  | 1    | 01/08/2023     |       |  |  |
|      | McKesson                              | <i>₽</i> 974907 | WARFARIN TB 3MG 100 TARO  | 02242683 | 100  | 063691031456 | \$11.11 | 1    | 01/08/2023     |       |  |  |
|      | McKesson                              | <i>₽</i> 974873 | WARFARIN TB 6MG 100 TARO  | 02242686 | 100  | 063691031463 | \$40.03 | 1    | 01/08/2023     |       |  |  |
|      | McKesson                              | <i>₽</i> 527390 | WARFARIN TB 3MG 100 APO   | 02245618 | 100  | 771313157971 | \$11.11 | 1    | 01/08/2023     |       |  |  |
|      | McKesson                              |                 | WARFARIN TB 10MG 100 TARO | 02242687 | 100  | 063691031340 | \$12.90 | 1    | 01/08/2023     |       |  |  |
|      | McKesson                              | Ø 347211        | WARFARIN TB 2MG 100 APO   | 02242925 | 100  | 771313138543 | \$8.96  | 1    | 01/08/2023     |       |  |  |
|      | McKesson                              | <i>e</i> 974899 | WARFARIN TB 4MG 100 TARO  | 02242684 | 100  | 063691031326 | \$11.11 | 1    | 01/08/2023     |       |  |  |
|      | McKesson                              | <i>₽</i> 974964 | WARFARIN TB 2MG 100 TARO  | 02242681 | 100  | 063691031302 | \$8.96  | 1    | 01/08/2023     |       |  |  |

Two checkboxes govern the display of **Inactive** and **Deleted** catalog items.

- · Show inactive
- Show deleted

Enabling the **Show inactive** option will display catalog items from inactive Vendors. These items will be displayed in gray and marked with a '**sleeping moon**' indicator.

Enabling the **Show deleted** option will display deleted Catalog Items. These Items will be displayed with a strikethrough line.

| 🕖 In | sert Order Item                                                     |                 |                            |          |       |              |         |      | - 0            | × |  |  |
|------|---------------------------------------------------------------------|-----------------|----------------------------|----------|-------|--------------|---------|------|----------------|---|--|--|
| Wa   | rfar                                                                |                 |                            |          |       |              |         |      | <u>S</u> earch |   |  |  |
| Ve   | Vendor   Pack Size  Show inactive  Show deleted  Tatalog Items (60) |                 |                            |          |       |              |         |      |                |   |  |  |
|      | Vendor                                                              | Item Num        | Description                | Drug DIN | Pack  | UPC          | Price   | Case | Last Updated   | A |  |  |
| Þ    | McKesson                                                            | Ø 974857        | WARFARIN TB 7.5MG 100 TARO | 02242697 | 100   | 063691031470 | \$58.25 | 1    | 03/04/2018     |   |  |  |
| 2.1  | Procurity                                                           | 23456           | APO-WARFARIN 5MG           | 02242928 | 100   | 771313138598 | \$7.19  | 1    | 18/12/2023     |   |  |  |
|      | K&F                                                                 | Ø 28155         | APO-WARFARIN 2MG 500'S     | 02242925 | 500   | 771313138550 | \$42.05 | 1    | 24/04/2012     |   |  |  |
|      | McKesson                                                            | Ø 347351        | WARFARIN TB 2MG 500 APO    | 02242925 | 500   | 771313138550 | \$44.79 | 1    | 01/08/2023     |   |  |  |
|      | K&F                                                                 | e 21319         | TARO-WARFARIN 2MG 250'S    | 02242681 | 250   | 063691034266 | \$21.03 | 1    | 22/04/2013     |   |  |  |
|      | McKesson                                                            | <i>e</i> 129478 | WARFARIN TB 2MG 250 TARO   | 02242681 | 250   | 063691034266 | \$22.40 | 1    | 01/08/2023     |   |  |  |
|      | K&F                                                                 | <i>P</i> 28732  | TARO-WARFARIN 1MG 1000'S   | 02242680 | 1,000 | 063691031487 | \$79.60 | 1    | 24/04/2012     |   |  |  |
|      | McKesson                                                            | Ø 809574        | WARFARIN TB 1MG 1000 TARO  | 02242680 | 1,000 | 063691031487 | \$83.18 | 1    | 01/08/2023     |   |  |  |
|      | K&F                                                                 | C 28199         | TARO-WARFARIN 1MG 100'S    | 02242680 | 100   | 063691031296 | \$7.96  | 1    | 24/04/2012     |   |  |  |

When attempting to add a new item to the catalog without first searching for an existing record, users will encounter a hard-stop message. They will be required to perform a search for the item at least once, including deleted and inactive records, before they can proceed to insert a new catalog item.

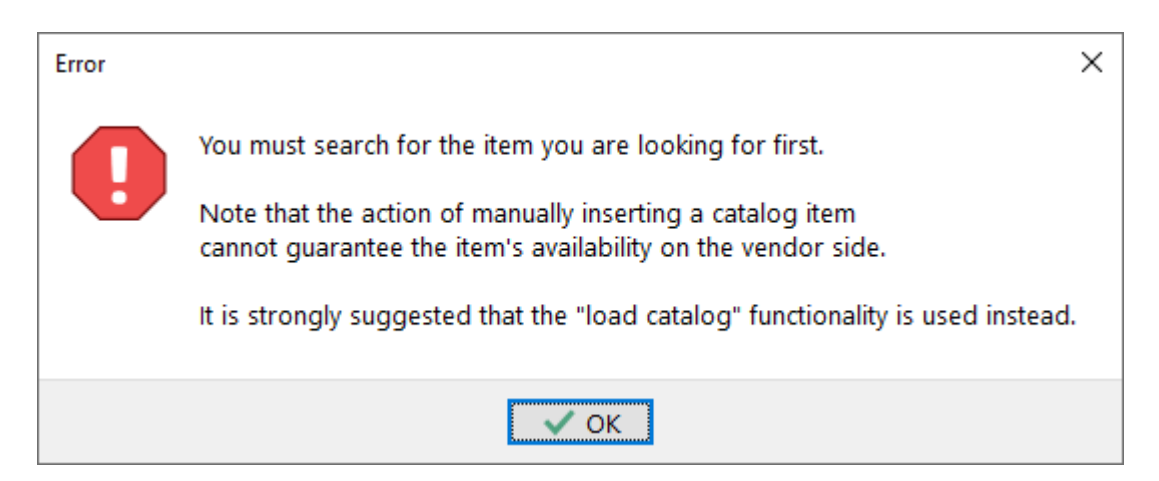

If a user has conducted a search using values that matched deleted and inactive items but these were not viewed by the user, a new message will appear when attempting to insert a new catalog item. Acknowledging this information dialog will display the search results again, this time including deleted and inactive items. Following this, users can insert a new item into the catalog.

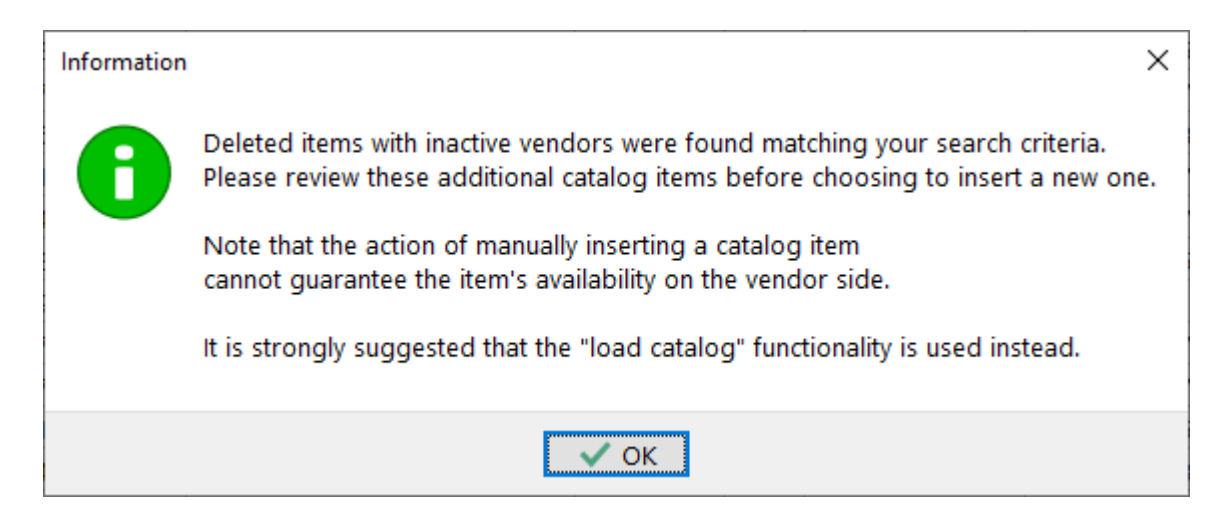

## ERx

## [KRL-11685] Add ability to print Suspend and Resume ERx orders while triaging them in the ERx Queue

#### Feature

Kroll has been enhanced with the ability to print a paper version of the electronic prescription order (ERx Order) when processing a **Suspend** or **Resume** request from the **ERx** queue within the **F9- Workflow** screen.

A new **Print Order** button has been added to the **Resume Rx(s)** and **Suspend Rx(s)** screens displayed when a **Suspend** or **Resume** request is processed from the **ERx** queue. Pressing on the button will print the associated ERx Order.

| <b>/</b> Workflow  | NH Workflow       | Carde Section He                 | n Varian 10 (Citrina)                                        |                              |                               |                                 |                 | – 🗆 X                                       |
|--------------------|-------------------|----------------------------------|--------------------------------------------------------------|------------------------------|-------------------------------|---------------------------------|-----------------|---------------------------------------------|
| F3 - Patient       | F5 - Drug         | F7 - Doctor                      | F9 - Workflow                                                | F11 - Drop-off               | F12 - New Rx                  | Alt+X - Start                   |                 |                                             |
| ERx Items          | 5                 |                                  |                                                              |                              | F - Process Ite               | m 🕄 Refresh                     | 🗙 Clear Filters | <sup>⊗</sup> Workflow Actions<br>Rx's To Do |
|                    | Type: Resume      | ∨ NH: <                          | All>                                                         | ↓ Ward: <all></all>          | ig< Pat: ,                    | <all></all>                     | ~               | Rx's In Progress                            |
|                    |                   |                                  |                                                              | Comm                         | unication Method:             | <all></all>                     | ~               | Pending Adjudication (5)                    |
| Items (7)          |                   |                                  |                                                              |                              |                               |                                 |                 | <u>T</u> rouble (0)                         |
| Communication Meth | od Effective Date | 🕖 Resume Rx(s)                   |                                                              |                              |                               |                                 | - 0             | × (12)                                      |
| Written            | 18/04/2023 04:35  | Desume                           |                                                              |                              |                               |                                 |                 | (91)                                        |
| Oral               | 18/04/2023 04:35  | Resume                           |                                                              |                              |                               |                                 |                 | ourseling (0)                               |
| Oral               | 18/04/2023 04:36  | D <u>a</u> te 15/04/20           | 24 10:04                                                     |                              |                               |                                 |                 | ouriseing (o)                               |
| Written            | 18/04/2023 04:36  | Reason                           |                                                              |                              |                               |                                 |                 | essional Services (0)                       |
| Prescriber Entered | 31/01/2024 11:00  | 110000                           |                                                              |                              |                               |                                 |                 |                                             |
| Prescriber Entered | 21/03/2024 03:40  | Comment                          |                                                              |                              |                               |                                 |                 |                                             |
|                    |                   | Rx 1000128                       |                                                              |                              |                               |                                 |                 |                                             |
|                    |                   | Orig Rx 1000128                  | Drug TAB Taro-Wa                                             | arfarin 1mg                  |                               | Doctor Dr. Smith, J             |                 |                                             |
|                    |                   | Suspend Date<br>29/01/2024 15:43 | Suspend Reason<br>Try another treatm                         | Suspend Comme<br>rgerertertt | nt Resume Date 21/04/2024 15: | Resume Reason<br>Suspend reason | Resume Comm     | ent                                         |
|                    |                   | A resume reason m                | <mark>ust be specified</mark><br><u>R</u> esume Eligible Rx: | 5 P                          | rint Order                    | X Cancel                        |                 |                                             |
|                    |                   |                                  |                                                              |                              |                               |                                 |                 |                                             |
|                    |                   |                                  |                                                              | User: LK (Lucia Kyri         | akakos)                       |                                 | 0               | 1 15/04/2024 10:05:02 .::                   |

## [KRL-11694] Add proper dates to printed hard-copy versions of Modify, Discontinue, Suspend and Hold ERx orders

#### Feature

The printouts for electronic prescription orders (ERx Orders) for **Modify**, **Suspend** (Hold), **Resume** (Release Hold), and **Discontinue** requests have been improved to display the order's Effective Date instead of the Written Date (Date Prescribed). Additionally, **Suspend** (Hold) requests' printouts will now include a **Resume Date**.

These new dates will be positioned on the right side of the electronic prescription order printout, below the request type and origin information.

| Doolittle, Fred<br>145 Explorer Dr.<br>Missisauga ON M8A9C8                                                                                                    | Lic# 67018                                                              |
|----------------------------------------------------------------------------------------------------|-------------------------------------------------------------------------|
| Tama, Aaron 02-Jul-1923<br>Nursing Home: KROLLPCC                                                                                                    | PHN: 1010 156 708                                                       |
| PointClickCare Order #: 691025<br>Entered By: Poladi, Sumith<br>PrescriberEntered (Written)<br>LORazepam 1<br>Give 1 tablet by mouth as needed for integrati                                                                                                    | Suspend, PCC<br>Effective: 15-Mar-2024<br>Until: 30-Mar-2024<br>on test |
| Dispense Frequency: Daily<br>Trial: No<br>Additional Notes<br>Quantities unless specified otherwise: Rou<br>be dispensed every 7 days or appropriate<br>PRN 31 doses,Orders authorized ongoing o<br>Physician's review form signed unless stop<br>discontinue order given. | tine medications to<br>pack size to meet<br>until next<br>date or       |
| Signature:                                                                                                    | ***                                                                     |

Printed 28-May-2024 at Neighbourhood Pharmacy, 1550 Khat Ave, Toronto ON M5A 1A4

### [KRL-11842] The Sig should not be updated automatically when an ERx Modify order is received

#### Feature

When an electronic prescription order (ERx Order) is modified at the Nursing Home location (e.g. long-term care facility), a **Modify** request is sent to Kroll to synchronize the associated ERx prescription record. These Modify requests typically include the Sig from when the ERx Order was originally written, even if the Sig has not been altered. In previous versions, if the prescription's Sig had been modified in Kroll when dispensing the prescription, the system would detect a discrepancy between the two Sigs and automatically update the local prescription record with the Sig from the ERx Order, effectively overwriting what the user had entered.

Kroll has been improved to better handle this scenario. Now, when processing a Modify request containing a Sig different from the local prescription record, the system will no longer automatically update the Sig.

| Signed b                              | y authorized pre                                      | escriber                                                |                    |                     |                       |                          |                        |                   |                  | Signe            | d date: N/A            |
|---------------------------------------|-------------------------------------------------------|---------------------------------------------------------|--------------------|---------------------|-----------------------|--------------------------|------------------------|-------------------|------------------|------------------|------------------------|
| Date                                  | 18/04/2023                                            | Type Modify                                             |                    |                     |                       |                          |                        |                   |                  |                  | 🖶 Print                |
| Entered By                            | Poladi, Sumith                                        |                                                         | Prescri            | iber Writte         | en (Writte            | ר)                       |                        |                   |                  |                  |                        |
| Patient<br>Name                       | Aaron Tama                                            |                                                         |                    |                     |                       |                          |                        |                   |                  |                  |                        |
| PHN<br>Home                           | PCC Nursing Ho                                        | ome                                                     |                    |                     |                       |                          |                        |                   |                  | DOB              |                        |
| Drug<br>Name [                        | Tylenol (325)                                         |                                                         |                    |                     |                       |                          |                        |                   |                  |                  |                        |
| Prescriber<br>Jame<br>icense #        | Doolittle, Fred<br>67018                              |                                                         |                    |                     |                       |                          |                        |                   |                  |                  |                        |
| ocation                               | 145 Explorer Dr                                       | r. ,                                                    |                    |                     |                       |                          |                        |                   | Role             | Docto            | or                     |
| City Dity                             | Missisauga                                            |                                                         |                    |                     |                       |                          |                        | Prov              | ON               | Postal           | M8A9C8                 |
| Sig<br>Admin Star<br>Give 1 tab       | t Date <b>19/04/2</b>                                 | 023                                                     | ain                |                     |                       |                          |                        | Admin             | Stop             | Date             |                        |
| 🖉 Use this                            | sig code text in                                      | the Rx                                                  |                    |                     |                       |                          |                        |                   |                  |                  |                        |
| Dispense F<br>Daily - (2              | Frequency<br>000:(1))                                 |                                                         |                    |                     |                       |                          |                        |                   |                  |                  |                        |
| ndications                            | ;                                                     |                                                         |                    |                     |                       |                          |                        |                   |                  |                  |                        |
| pain                                  |                                                       |                                                         |                    |                     |                       |                          |                        |                   |                  |                  |                        |
| Prescribed<br>Qty <b>0</b> Da         | Auth<br>Ays Qty                                       | orized<br>O Days Refills                                | ls                 |                     |                       |                          |                        |                   |                  |                  |                        |
| Comments                              | ;                                                     |                                                         |                    |                     |                       |                          |                        |                   |                  |                  |                        |
| General: (<br>pack size<br>date or di | Quantities unles<br>to meet PRN 31<br>scontinue order | s specified otherwise<br>doses,Orders autho<br>r given. | e: Rou<br>orized o | itine me<br>ongoing | dications<br>until ne | to be dis<br>kt Physicia | pensed e<br>an's revie | every 7<br>ew for | 7 days<br>m sigi | or app<br>ned un | propriate<br>less stop |

Users can still choose to apply the Sig from the ERx Order to the prescription by manually modifying the prescription, accessing the external ERx Order, and checkmarking the **Use this sig code test** *in the Rx* checkbox as needed.

File Edit Recent Rx View Labels Profile Reports Utilities NH Cards Session Help Version 10 (Citrine)

| F3 - Patient                       | F5 - Drug                                                                      | F7 - Doct | or                    | F9 - Workflow               | F11 - Drop-                        | off F12           | - Fill Rx        |        | Alt+X - S | Start                      |                                |                                     |
|------------------------------------|--------------------------------------------------------------------------------|-----------|-----------------------|-----------------------------|------------------------------------|-------------------|------------------|--------|-----------|----------------------------|--------------------------------|-------------------------------------|
| New Rx                             | Pending Adj                                                                    |           |                       |                             | Rx Start Date La<br>19/04/2023 336 | atest Fill<br>Qty |                  |        | Init      | V Look                     | up 🗙 Cancel                    | <sup>⊗</sup> Rx<br>Make Rx Unfilled |
| Priority Default Wai               | t Time V F2 D                                                                  | ue in 19  | mins                  | Fill Rx                     | F2 Work Order                      | 110 F2            | Delivery         | Pickup | )         | ~                          |                                | Make Rx Not Dispensed               |
| Patient Search                     |                                                                                |           | <u>D</u> rug Sea      | arch                        | Pack                               | 12 ~              | Doc Sear         | ch     |           | Loc                        | Office 🗸                       | 🛞 Make Rx Stock Transfer            |
| Name Aaron, Tar                    | na                                                                             | Age: 100  | Brand                 | Tylenol Tablet              |                                    | 325mg             | Name             | Dr. Sm | ith, J    |                            |                                | 🐰 Adapt Rx                          |
| Address 123 Main 5<br>City Toronto | itreet P                                                                       | rov ON    | Generic<br>Pack       | Acetaminopher<br>12 Form TA | n<br>AB Sched 3                    | JJC (John         | Address<br>City  |        |           |                            | Prov ON                        | 🚰 Add Rx I <u>m</u> age             |
| Phone Home                         | Phone Home                                                                     |           |                       | St                          | 1.90 OnHand 0                      |                   | Phone 376-2130   |        |           | Alk I                      | Iransfer Rx From Another Store |                                     |
| Plan ODB                           | Client ID                                                                      |           | DIN                   | 00559393                    | Min Qty 0                          |                   | LIC#             | 128869 | 199       | Alt. L                     | .ic#                           | 🕞 Call Doctor                       |
| Suawbernes                         |                                                                                |           |                       |                             |                                    |                   |                  |        |           |                            |                                | 🎍 Counsel Patient on Pickup         |
| Allergies (1)                      |                                                                                |           | <u>S</u> ig G1T       | PO one time a [             | ) F-PAIN                           |                   | Init             | LK     | LK        | Auth Qty                   | 0                              | 👆 Print Kroll Care                  |
| Demerol                            |                                                                                |           | GIVE 1 T              | ABLET BY MOUT               | TH ONE TIME A DAY                  | FOR PAIN          | Disp <u>O</u> ty |        | TAB       | Rem Qty                    | 0                              | <sup>⊗</sup> View                   |
|                                    |                                                                                |           |                       |                             |                                    |                   | Days             | _      |           | G.P. %                     | 0                              | 🕞 External Rx Order                 |
| Conditions (4)                     |                                                                                |           |                       |                             |                                    |                   | Prod Sel         | (NON   | E) ~      | Acq Cost                   |                                | () Clinical Interactions            |
| Atherosclerotic hea                | therosclerotic heart disease of native coronary artery                         |           |                       |                             |                                    |                   | 0/W              | Writte | en 🗸      | Cost                       | \$0.00                         | 📰 Plan Information                  |
| Unspecified demen                  | nspecified dementia                                                            |           | Route of Admin Oral ~ |                             | <u>L</u> abels                     | 0                 | F2               | Fee    | \$0.00    | A Patient Plan Information |                                |                                     |
| Fracture of lower (c               | cture of lower (distal) end of tibia with or without fit<br>More (See Patient) |           | Dosage Form Tablet ~  |                             | NHLabel                            | 0                 | F2               | Total  | \$0.00    | E Generic Equivalents      |                                |                                     |

#### [KRL-11683] Update Modify summary box to include what has changed in the prescription order

#### Feature

The **Changes applied to Rx** dialog, displayed when processing an ERx **Modify** request to summarize the modifications made to the electronic prescription order (ERx Order) by the remote facility, has been improved. It now includes the previous value in the prescription before the Modify. This enhancement enables users to easily compare the differences between the previous and updated values.

| Changes applied to Rx                                       | _ | × |
|-------------------------------------------------------------|---|---|
| Topic Changes                                               |   |   |
| Changes Applied<br>Dosing changed to: 0800:(1) -> Was: 2000 |   |   |
| ✓ OK                                                        |   |   |

## [KRL-12100] Ability to mark multiple items in the ADT Workflow queue to "Mark items as Processed" at one time

#### Feature

The ADT queue has been improved to enable users to mark multiple ADT Items as 'Processed' simultaneously.

Users can select Items by using the **space bar** and then right-click on a selected Item to choose **Mark Item as Processed**. This feature restricts the marking to ADT Items of the same Type, and filtering the queue by Type can streamline the process.

Additionally, a new option called **Select All** (Ctrl+A) has been added to the right-click menu. This option allows users to select all items in the queue with a single click, enhancing efficiency in managing ADT Items.

| ADT Items                                            |                                                                          |                                          | F - Process Item<br>space - Mark Items | Clear Filters | ✓ Workflow Actions<br>Get Work |
|------------------------------------------------------|--------------------------------------------------------------------------|------------------------------------------|----------------------------------------|---------------|--------------------------------|
| Type:                                                | ZAILS VINH: ZAILS                                                        | Vard: ZAII-                              | S Pat: ZAIIS                           |               | Waiting for Pickup             |
|                                                      |                                                                          |                                          |                                        |               | Pending Adjudication (0)       |
| Effective Date Type                                  | Description                                                              | Patient                                  | Nursing home                           |               | Trouble (0)                    |
| 18/06/2022 09 Start of LOA                           | Start LOA: Biggs, Tilda                                                  | Biggs, Tilda                             | PCC Nursing Home                       |               | ADT (12)                       |
| 20/06/2022 01: Start of LOA                          | Start LOA: Betancourt, Tai                                               | Betancourt, Tai                          | DCC Nursing Home                       | r             | ERx (7059)                     |
| 24/08/2023 07: Start of LOA<br>24/08/2023 10: Update | Start LOA: Battaglia, Darrell<br>Undate Patient Info: Battaglia, Darrell | Battaglia, Darrell<br>Battaglia, Darrell | Process item                           | F             | Bx Counseling (0)              |
| 24/08/2023 11 Transfer                               | Patient Transferred: Baxter, Francina                                    | Baxter, Francina                         | Mark Items as Processed                |               | Professional Services (0)      |
| 24/08/2023 11: Start of LOA                          | Start LOA: Bergman, Ashly                                                | Bergman, Ashly                           | Select All                             | Ctrl+A        |                                |
| 24/08/2023 11: Discharge                             | Patient Discharged: Berman, Marquerite                                   | Berman, Marquerite                       | ocicecian                              |               |                                |
| 24/08/2023 11: Start of LOA                          | Start LOA: Bernstein, Inge                                               | Bernstein, Inge                          | View Details                           |               |                                |
| 24/08/2023 11: Discharge                             | Patient Discharged: Dahl, Lacresha                                       | Dahl, Lacresha                           |                                        |               |                                |
| 24/08/2023 11: Discharge                             | Patient Discharged: Bernstein, Inge                                      | Bernstein, Inge                          | Change Columns                         |               |                                |
| 24/08/2023 11: Update                                | Update Patient Info: Betancourt, Tai                                     | Betancourt, Tai                          | -<br>Make Default Columns              |               |                                |
| 24/08/2023 11: Update                                | Update Patient Info: Biggs, Tilda                                        | Biggs, Tilda                             | Wake Default Columns                   |               |                                |
|                                                      |                                                                          |                                          |                                        |               |                                |

#### [KRL-11319] Improve SQL Performance - Query Optimization

#### Improvement

Multiple queries have been optimized to significantly enhance performance, resulting in improved loading times, enhanced refill process speed for prescriptions linked to **ERx Orders**, and accelerated times calling up **ERx Orders** from the **F9 - Workflow** screen. These optimizations aim to provide users with a smoother and more efficient experience when using Kroll, particularly when handling extensive prescription data.

### **Minor Ailments**

[KRL-10720] Map prescription Plan Information details for Fee For Service claims derived from RxConsult to the corresponding ToDo record in Kroll

#### Feature

Kroll enables users to submit **Fee For Service** claims to provincial plans for reimbursement of **Professional Services** provided at the pharmacy, including **Minor Ailments** assessments. In previous versions, users were required to select the appropriate billing information for the plans, such as **Intervention Codes**, **Special Service Codes** and **Special Authorization Numbers**, before adjudicating Fee For Service prescriptions for Minor Ailments. This included manually adding the information to the prescription's Plan or properly configuring the Fee For Service Drug Cards.

Vigilance's **RxConsultAction** engine supports the ability to provide the correct provincial plans' billing information such as Intervention Codes, Special Service Codes and Special Authorization Numbers based on the province, the service rendered and the assessment details.

Kroll has been enhanced with the ability to validate if the data returned by the RxConsultAction engine after completing a Minor Ailment assessment contains specific plans' billing information. This data is then utilized to

automatically populate the prescription's plan details with the correct codes, streamlining the process and ensuring accuracy during claim submission.

#### [KRL-11648] Map Dispense Quantity for Fee For Service claims derived from RxConsult (Ontario)

#### Feature

Ontario Health now requires that each claim submitted to the provincial plan for assessing a **Minor Ailment** that was conducted **virtually** with the patient specifies whether the service was provided within the pharmacy, or from a remote location by the pharmacist.

This will be accomplished by setting the Dispense Quantity of the Fee For Service claim to either:

- 1 Virtually at the pharmacy
- 2 Virtually in a remote location

Vigilance has introduced a dropdown list in their **RxConsultAction** Minor Ailments module enabling users to specify the means of communication used during the assessment.

| 🕖 Minor Ailment - Vig | gilance RxConsultAction                                                                                                    | _ – _ ×                            |
|-----------------------|----------------------------------------------------------------------------------------------------|------------------------------------|
| 2                     | RXCONSULTACTION<br>By Vigilance Santé                                                                                                    | Ontario   Français   🌧             |
|                       | PRESCRIBE FOR A MINOR AILMENT     Image: Constraint of the second second s | Ailments Minor<br>Female, 44 years |
|                       | CLAIM CONDITIONS Verify that the patient's free and informed consent has been obtained * Required Free and informed patient consent has been obtained (verbal or written)                                                                                                    |                                    |
|                       | Means of communication used<br>* Required<br>Please select<br>Please select<br>In person<br>Telephone<br>Videoconference<br>Other                                                                                                    |                                    |
|                       | IDENTIFICATION OF THE CONDITION                                                                                                    |                                    |

The new field named *Means of communication used* offers four options:

- In person
- Telephone
- Videoconference
- Other

When selecting the options **Telephone**, **Videoconference** or **Other**, an additional option **Check if the situation applies** will appear below the dropdown list. This option includes a checkbox labelled **Virtual assessment conducted remotely from a location outside a rural pharmacy**. Selecting this checkbox will indicate that the service was conducted virtually in a remote location.

| Minor Ailment - Vigilance RxConsultAction                                                                                                    | (                      |  |
|----------------------------------------------------------------------------------------------------|------------------------|--|
| By Vigilance Santé                                                                                                    | Ontario   Français   🏫 |  |
| Service date and time           2024-05-30         14:16         3                                                                                                    | MEDICATIONS            |  |
| CLAIM CONDITIONS<br>Verify that the patient's free and informed consent has been obtained<br>* Required                                                                       |                        |  |
| <ul> <li>Free and informed patient consent has been obtained (verbal or written)</li> <li>Means of communication used</li> <li>* Required</li> <li>Videoconference</li> </ul> |                        |  |
| Check if the situation applies           Image: Wirtual assessment conducted remotely from a location outside a rural pharmacy                                                |                        |  |
| Add a note                                                                                                    |                        |  |
| IDENTIFICATION OF THE CONDITION                                                                                                    |                        |  |

Kroll has been enhanced to utilize the information selected in the RxConsultAction module to automatically calculate the appropriate Dispense Quantity (Disp Qty). This value will be applied to the associated Fee For Service prescription once the user finalizes the assessment, eliminating the need for additional user intervention.

## **PrescribelT**®

[KRL-10026] Add new Interface configuration options to allow Due Dates to be applied to PrescribelT prescriptions

#### Feature

The Interfaces tab in the Store Level Configuration Parameters screen has been enhanced with a new section named **Due Dates**, replacing the previous PharmacyLink Due Dates section. This section now consolidates the Wait Times settings for prescriptions received from PharmacyLink and PrescribelT.

At the top of the screen, a **Configure Wait Time** button has been introduced to access the **Due Date/Time Configuration** form for inserting, editing, or deleting Due Dates/Wait Times. Below the button, a **Default wait** *time* drop-down list allows for an easy definition of the default wait time.

The existing option *When calculating due dates, defer items due within \_ minutes of closing until next business day* now applies to both PharmacyLink and PrescribeIT.

| Configure Wait Times<br>Default wait time<br>Default Wait Time<br>When calculating due dates, defer items due with | in 15 minutes of closing until next business                                                                                                    |                                                                                                    |
|----------------------------------------------------------------------------------------------------|----------------------------------------------------------------------------------------------------|----------------------------------------------------------------------------------------------------|
| Default wait time<br>Default Wait Time<br>When calculating due dates, defer items due with                         | in 15 minutes of closing until next business                                                                                                    |                                                                                                    |
| Default Wait Time  V When calculating due dates, defer items due with                                              | in 15 minutes of closing until next business                                                                                                    |                                                                                                    |
| When calculating due dates, defer items due with                                                                   | in 15 minutes of closing until next business                                                                                                    |                                                                                                    |
|                                                                                                    |                                                                                                    | day.                                                                                                    |
| Pharmacy Link                                                                                                    |                                                                                                    |                                                                                                    |
| New Rxs                                                                                                    | Refill Rxs (drug)                                                                                                    | Refill Rxs (mixture)                                                                                                    |
| Default Wait Time                                                                                                  | Default Wait Time                                                                                                    | Default Wait Time                                                                                                    |
| Don't promise due date to patient                                                                                  | Don't promise due date to patient                                                                                                    | Don't promise due date to patient                                                                                                    |
| Refills requiring pharmacist extension                                                                             | Refills requiring doctor callback                                                                                                    | Transfer Rxs                                                                                                    |
| Default Wait Time 🗸                                                                                                | Default Wait Time V                                                                                                    | Default Wait Time                                                                                                    |
| Don't promise due date to patient                                                                                  | Don't promise due date to patient                                                                                                    | Don't promise due date to patient                                                                                                    |
| PrescribelT                                                                                                    |                                                                                                    |                                                                                                    |
| New Rxs                                                                                                    | New Rxs (high priority)                                                                                                    |                                                                                                    |
| 30 Minutes 🗸 🗸                                                                                                    | Default Wait Time 🗸 🗸                                                                                                    |                                                                                                    |
| Renewal Rxs                                                                                                    | Renewal Rxs (high priority)                                                                                                    |                                                                                                    |
| 30 Minutes 🗸 🗸                                                                                                    | Default Wait Time 🗸 🗸                                                                                                    |                                                                                                    |
|                                                                                                    | New Rxs  Default Wait Time Don't promise due date to patient  Refills requiring pharmacist extension Default Wait Time Don't promise due date to patient  PrescribeIT New Rxs 30 Minutes Renewal Rxs 30 Minutes V | New Rxs       Refill Rxs (drug)         Default Wait Time       Image: Default Wait Time         Don't promise due date to patient       Image: Don't promise due date to patient         Refills requiring pharmacist extension       Refills requiring doctor callback         Default Wait Time       Image: Don't promise due date to patient         Don't promise due date to patient       Image: Don't promise due date to patient         PrescribelT       Image: Don't promise due date to patient         New Rxs       New Rxs (high priority)         30 Minutes       Image: Default Wait Time         Image: Renewal Rxs       Renewal Rxs (high priority)         Image: Renewal Rxs       Default Wait Time         Image: Renewal Rxs       Image: Renewal Rxs (high priority)         Image: Renewal Rxs       Image: Renewal Rxs (high priority)         Image: Renewal Rxs       Image: Renewal Rxs (high priority)         Image: Renewal Rxs       Image: Renewal Rxs (high priority)         Image: Renewal Rxs       Image: Renewal Rxs (high priority)         Image: Renewal Rxs       Image: Renewal Rxs (high priority)         Image: Renewal Rxs       Image: Renewal Rxs (high priority) |

Users can define Wait Times for six different types of PharmacyLink prescriptions:

- New prescriptions
- Refill prescriptions (drug)
- Refill prescriptions (mixture)
- · Refills requiring pharmacist extension
- Refills requiring doctor callback
- Transfer prescriptions

The option **Don't promise due date to patient** is also available for each of these types.

For **PrescribelT**, Wait Times can be defined for four different types of prescriptions:

- New prescriptions
- New prescriptions (high priority)
- Refill prescriptions
- Refill prescriptions (high priority)

### **RxVigilance<sup>®</sup>**

## [KRL-8793] Update Kroll to allow users to select a Vigilance drug monograph based on the route of administration

#### Feature

RxVigilance supports multiple monographs for drugs that have more than one Route of Administration. Kroll has been updated to accommodate this feature so that when a product has more than one drug monograph associated with it, the system will allow the user to choose which monograph to use.

The Drug Card has been updated to allow users to select which drug monograph to view and print. The top Drug menu now presents multiple options for printing monographs based on the Route of Administration and language. A Print option is available in the side pane for each Route of Administration.

Additionally, when a drug has multiple monographs, Kroll will display a dedicated Kroll Care tab for each monograph.

| 🕖 Store 1 (Main)1-yrk-qa-eandreol:PharmacyON1030_THVP-Drug                                                                                              | Ciloxan                    |                        |                         |         |                              |                 | – 🗆 X                             |
|----------------------------------------------------------------------------------------------------|----------------------------|------------------------|-------------------------|---------|------------------------------|-----------------|-----------------------------------|
| File Edit Recent Drug Reports Utilities NH Central Fill Ca                                                                                              | rds Session H              | elp Version 10 (       | Citrine)                |         |                              |                 |                                   |
| F3 - Patient Order Drug Alt+                                                                                                    | kflow f                    | 11 - Drop-off          | F12 - New Rx            |         | Alt+X - Start                |                 |                                   |
| Receive Drug Shift+Ctrl+                                                                                                    | 2                          |                        |                         |         | A Same                       | <b>V</b> Court  | Ø Drug                            |
| Name Ciloxar Print Kroll Care Ophthalmic (Eye)                                                                                                    | N V                        | 01945270               | UK                      |         | ⊗ save                       | 👗 Scan          | Order Drug                        |
| Generic Ciprofl Print Kroll Care Otic (Ear)                                                                                                    | ength                      | 0.3%                   | Sched 1 (Schedule 1 [F] | D ~     | Drug Card Type<br>Default    | ~               | Receive Drug                      |
| Description Sterile Return to Stock                                                                                                    | lowup (Days)               | Oral/Writ              | ten Not specified       | ~       | Reportable                   | Trial           | Beturn To Stock                   |
| Description 2 View DIN Links                                                                                                    | m                          | ML (Ophthalmi          | c Solution)             | ~       | Dispense as Pack             |                 | Print Kroll Care Onbthalmic (Eve) |
| Equivalent To View Alerts                                                                                                    | ute                        | Ophthalmic (Ey         | /e) (Default)           | ~       | Ward Stock                   |                 | Drink Koll Care Opticalitie (Eye) |
| Default Sig View Documents                                                                                                    | nufacturer                 | NOV (Novartis          | Pharmaceuticals Canad   | a 🗸     | Rx Sync     Print compliance | calendar        | Print Kroll Care Otic (Ear)       |
| Location View Generic Equivalent Alt+                                                                                                    | <sup>6</sup> ndling Instr. |                        |                         |         | Eligible for coup            | on              | <sup>⊗</sup> View                 |
| Generic Type Brand I View History                                                                                                    | ce Group                   | <none></none>          |                         | ~       | Flavor Rx                    |                 | Alerts (0)                        |
| Labels / Workflow F View Order History for this Drug                                                                                                    | partment                   | <none></none>          |                         | ~       | Class                        |                 | Documents (0)                     |
| View Reason Codes                                                                                                    | rketing Msg                | <none></none>          |                         | ~       | 52.04.04.00                  |                 | Generic Equivalents               |
| Drug line 2 Default Delete Drug                                                                                                    | e for Svc.                 | <none></none>          |                         | ~       | Clinical Form                |                 | Modification History              |
| Half-size Sig                                                                                                    | Drug Sub                   |                        | Cle                     | ear     | Drops                        |                 | Old/New DIN Links                 |
| Customize Clinical into for this Drug (French,                                                                                                    | F2 Ins                     | Del <u>G</u> roups (0) | F2 In                   | s Del   | Narcotic Monitor             | ing             | Order History                     |
| Topic Plai View Monograph Altai                                                                                                    |                            |                        |                         |         | Is Median Drug               | an Carles       | Reason Codes                      |
| Brint Applying eve drong Leaflet (English)                                                                                                    |                            |                        |                         |         | VIEW Reas                    | ion Codes       |                                   |
| Print Applying eye drops Leaflet (English)                                                                                                    |                            |                        |                         |         |                              |                 |                                   |
| General Ordering Print Applying ear drops Leaflet (English)                                                                                             | ll Other S                 | tore Kroll Care        | e Ophthalmic (Eye) 🛛 🕅  | (roll ( | Care Otic (Ear) Ot           | her 🗧 🧲 Ctrl 🍑  |                                   |
| Common uses Print Annlying ear drops Leaflet (French)                                                                                                   |                            |                        |                         |         |                              |                 |                                   |
| This medication contains a topical antipiotic, typically, it is use                                                                                     | a tor conjunctivi          | tis (infection of      | the clear covering o    | f the   | front of the eye).           | It produces its |                                   |
| action on its first day of use.                                                                                                    |                            |                        |                         |         |                              |                 |                                   |
| How to use this medication                                                                                                    |                            |                        |                         |         |                              |                 |                                   |
| This medication is for the eye. To use:                                                                                                    |                            |                        |                         |         |                              |                 |                                   |
| <ul> <li>wash your hands as well as the skin surrounding the affected<br/>worth and a surrounding the laws field of the offected surrounding</li> </ul> | eye;                       |                        |                         |         |                              |                 |                                   |
| <ul> <li>apply 1 drop of the medication:</li> </ul>                                                                                                    |                            |                        |                         |         |                              |                 |                                   |
| <ul> <li>unless your condition prevents you from doing so, close the</li> </ul>                                                                         | ne eye for at lea          | st 1 minute, wh        | ile gently pressing o   | n the   | inner corner of th           | e eye, near the |                                   |
| nose.                                                                                                    |                            |                        |                         |         |                              |                 |                                   |
| To avoid contaminating the medication, do not let the tip of the                                                                                        | applicator touch           | vour finders o         | any part of your eve    | . Clo   | se the container tic         | htly after each |                                   |
|                                                                                                    | U                          | ser: EA (Eugenio       | o Andreoli)             |         |                              | 0               | 1 30/05/2024 01:54:47             |

When filling a prescription, the system will determine the correct drug monograph to include with the prescription based on the *Route of Admin* selected on the **F12** screen.

| 9 Store 1 (Main)1-yrk-qa-eandreol:PharmacyON103 | 0_THVP-New Rx for Test, Mi   | nor                                                                          |                                   |                              | - 🗆 X                     |
|-------------------------------------------------|------------------------------|------------------------------------------------------------------------------|-----------------------------------|------------------------------|---------------------------|
| File Edit Recent Rx View Labels Profile Rep     | orts Utilities NH Centr      | al Fill Cards Session Help Vi                                                | ersion 10 (Citrine)               |                              |                           |
| F3 - Patient F5 - Drug F7 - Doc                 | tor F9 - Workflow            | F11 - Drop-off F12 -                                                         | Fill Rx Alt+X - Start             |                              |                           |
| New Rx Pending Adj                              |                              | Rx Start Date         Latest Fill           30/05/2024         0         Qty | Init 🛛 🗸                          | Lookup 🗙 Cancel              | Rx                        |
| Priority Default Wait Time F2 Due in 1          | 9 mins Fill Rx               | F2 Work Order 0 F2                                                           | Delivery Pickup 🗸                 |                              | Make Rx Not Dispensed     |
| Patient Search                                  | Drug Search                  | Pack 5 🗸                                                                     | D <u>o</u> c Search               | Loc Office 🗸 🗸               | 🚱 Make Rx Stock Transfer  |
| Name Test, Minor Age: 20                        | Brand Ciloxan                | 0.3%                                                                         | Name Dr. Test, Doctor             |                              | 🔏 Adapt Rx                |
| Address                                         | Generic Ciprofloxacin HC     | NOV (No                                                                      | Address 321 Kroll St              |                              | Et Add By Image           |
| City Prov ON                                    | Pack 5 Form ML               | Sched 1                                                                      | City Toronto Phone (111) 111-1111 | Prov ON                      | Transfer Ry From Another  |
| Phone Client ID                                 | Purch \$12.3<br>DIN 01945270 | Min Oty 0                                                                    | Lic# 20091                        | Alt. Lic#                    |                           |
|                                                 |                              |                                                                              | Comments Comments Commer          | its Comments                 | Call Doctor               |
|                                                 |                              |                                                                              | Comments Comments Commer          | its Comments                 | Counsel Patient on Pickup |
| Allergies (0)                                   | 718                          |                                                                              | Init EA EA Au                     | n Qty5_1                     | Print Kroll Care          |
|                                                 |                              |                                                                              | Disp Uty 5 mL Rei                 | n Qty 3 1                    | 0 <u>we</u> Quantity      |
|                                                 |                              |                                                                              | Days 5 G.P                        | . 76 48.89<br>a Cost \$12.36 | <sup>⊗</sup> View         |
| Conditions (0)                                  |                              |                                                                              | Prod Sel (NONE) Co                | st \$13.60                   | () Clinical Interactions  |
|                                                 | Route of Admin               | tic (Ear)                                                                    | 0/W Ma                            | rkup \$0.00                  | E Generic Equivalents     |
|                                                 | Decade Form D                | rong                                                                         | Labels Fee                        | \$10.49                      | C Unit Dose Info          |
|                                                 |                              |                                                                              | Tot                               | al \$24.09                   | ¢> Work Order             |
| Plans Pricing Dates Comments Indications In     | nages Other U                | nit Dose (Ctrl-U): Disabled                                                  |                                   |                              | Rx Counseling History     |
| Rx Plans Plan Pays Extra Info (F2 Edits)        | [4                           | No Sig Code                                                                  |                                   |                              | Workflow                  |
|                                                 |                              | Not enough inventory for KX Drug is an Off Formulator Inter                  | changeable                        |                              | 🚛 View Workflow Detail    |
|                                                 |                              | Patient under 25 and not set i                                               | in for OHIP+                      |                              | Workflow Push Queues      |
|                                                 |                              | Drg Pack Tier Id: 1                                                          |                                   |                              | Data Entry                |
|                                                 |                              | 🕽 Central Fill calculated eligibilit                                         | y: 9 with backing field 0         |                              | Rxs In Progress           |
| Next Disp Qty Min Interval Days                 | •                            | IsCF: 0 WantCF: 1 and Persiste                                               | ntFlags.WantCF: 0                 |                              | Pharmacist Verification   |
| Comments Max Disp Qty                           | nable Renewal Reminder       |                                                                              |                                   |                              | Wait for Payment          |
|                                                 | A                            |                                                                              |                                   |                              | Packaging                 |
|                                                 |                              |                                                                              |                                   |                              | Verify Rx New             |
|                                                 |                              | User: EA (Eugenio Andreoli)                                                  |                                   | 0                            | 1 30/05/2024 02:21:00 .d  |

#### [KRL-9551] Add RxvEngine as an option to the Therapeutic Advisor configuration screen

#### Feature

The *Therapeutic Advisor* dropdown list within the **Therapeutic Advisor** tab of the **Kroll Configuration Parameters** screen has been updated to support the new web-based **RxVigilance** analysis engine.

- The previously existing 'Vigilance' option has been renamed to 'Vigilance (Legacy)'. This option will typically
  remain hidden and only appear if the *Therapeutic Advisor* was previously set to 'Vigilance' before this
  update, indicating that the legacy non-web-based version is being used.
- A new option 'Vigilance' has been introduced to support the upgraded web-based version of RxVigilance.

| 💋 Kroll Configuration Parameters              |                                     | X |
|-----------------------------------------------|-------------------------------------|---|
| General Configuration Modules Shared Database | Therapeutic Advisor Station Logging |   |
| Therapeutic Advisor Vigilance (Legacy)        |                                     |   |
| Therapeutic Analyzer Vigilance (Legacy)       |                                     |   |
| Uigilance<br>Disable Kroll Care               |                                     |   |
|                                               |                                     |   |
|                                               |                                     |   |
|                                               |                                     |   |
|                                               |                                     |   |
|                                               |                                     |   |
|                                               |                                     |   |
|                                               |                                     |   |
|                                               | Canad                               |   |
|                                               |                                     |   |

### Work Orders

#### [KRL-10847] Work Order grouping - Add a new Store Configuration value in the Y - To Do tab

#### Feature

A new option has been added to the **Get Work** section of the **Y** - **To Do tab** within the **Store Level Configuration Parameters** screen:

#### · Warn when work order items are not in the same queue

When this option is enabled, an indicator will highlight prescriptions in the **F9 - Workflow** screen that belong to a Work Order that has prescriptions sitting in different Workflow Queues. These prescriptions will be excluded from processing when using the Get Work button. Additionally, calling up one of these prescriptions will trigger a warning dialog to notify the user.

| Store Level Configuration Parameters                                                                                                    |                                                                                                    | ×        |
|----------------------------------------------------------------------------------------------------|----------------------------------------------------------------------------------------------------|----------|
| General Patient Drug Doctor Rx Vigilance Adjudication Labels Delivery                                                                                                    | Reports Security Interfaces Order X - AR Y - To Do Cleanup                                                                                                    | 🗲 Ctrl 🄿 |
| Treat To Do items due on or before 10:00 as being due the previous day Automatically find clinical interactions on Script Image form Default prescription entry mode Normal Prompt for refill mode when refilling from patient profile                                                                                                    | Configure Wait Times Add Doctor Callbacks when selecting Call Doctor from the Rx menu Print Authorization from the Rx menu Fax Doctor from the patient profile Callback screen default date range scope Current Current or Resolved" scope includes items resolved in the last 3 days (0 = today)                                                                                                    |          |
| Drop Off Show Review page on Drop Off screen Show Fill Now/Fill Later buttons on Drop Off screen Confirm patient profile refills if in Drop Off screen Show Tote Number on Drop Off screen Enable work order pickup ticket printing at Drop Off Print work order pickup ticket default Add O minutes buffer time to pickup ticket for relative Due Date Times Allow Postponing Prescription Drop Off Prompt to use existing work orders at the Drop Off screen Prevent Copy to New Function when adding Rxs to Drop Off Get Work Allow Get Work button to process ToDo items up to 5 days in advance | Work Orders For retail Rxs, group Rxs filled on the same day into work orders based on Patient Only For NH Cycle Batch Rxs, group Rxs filled on the same day into work orders based on One Work Order Per Batch For NH Rxs (including Manual and Emergency Fill NH batches), group Rxs filled on the same day into work orders based on Nursing home Group Methadone Carries In Their Own Work Order |          |
| Show AutoFill items due up to 90 days in advance on Get Work screen                                                                                                    |                                                                                                    |          |
| Search         OK                                                                                                    | X Cancel                                                                                                    |          |

#### [KRL-11136] Display warning icon when there are Work Order items in other Workflow Queues

#### Feature

When the option *Warn when work order items are not in the same queue* is enabled in the **Store Level Configuration Parameters** an indicator will highlight prescriptions in the **F9 - Workflow** screen that are part of a Work Order that has other prescriptions sitting across different Workflow Queues.

Specifically, a yellow triangle with a black exclamation mark icon will be displayed next to the Work Order number in the **WO #** column for each of these prescriptions. This visual cue alerts users to the presence of prescriptions from the same Work Order in different Workflow Queues.

It's important to note that no indicator will be displayed when all prescriptions belonging to the same Work Order are located within the same Workflow Queue.

| C  | Ry's In Progress               |             |             |         |         |   |      |                      |                |                            |                   |                             |
|----|--------------------------------|-------------|-------------|---------|---------|---|------|----------------------|----------------|----------------------------|-------------------|-----------------------------|
| Г  | F - Call up Rx(s) Del - Delete |             |             |         |         |   |      |                      |                |                            |                   |                             |
| #  | Tote                           | ToDo Origin | Due         | Orig Rx | RxNum   | w | 0#   | Queue                | Patient        | BrandName                  | Doctor            | Next Workflow Ac            |
| 47 |                                |             | 1m 281d ago | 9000031 | 9000032 |   | 1383 | Data Entry           | Test, Test     | Apo-Hydromorphone 8mg      | Test, Doctor      | Add Rx to Delivery          |
| 48 |                                | Auto Refill | 1y 1m ago   | 1000039 | 1000564 | A | 1387 | Pharmacist Verificat | Super, Patient | Apo-Atorvastatin 20mg      | Test, Doctor      | <b>Clinical Verificatio</b> |
| 49 |                                | Auto Refill | 1y 1m ago   | 1000087 | 1000563 | A | 1387 | Pharmacist Verificat | Super, Patient | Taro-Atorvastatin 20mg     | Test, Doctor      | Clinical Verificatio        |
| 50 |                                | Auto Refill | 1y 1m ago   | 1000108 | 1000566 | A | 1387 | Data Entry           | Super, Patient | Euro-Colchicine 0.6mg      | Test, Doctor      | Prompt to Charge            |
| 51 |                                | Auto Refill | 1y 1m ago   | 1000143 | 1000568 | A | 1387 | Data Entry           | Super, Patient | Jamp Pantoprazole Sodium   | Test, Doctor      | Prompt to Charge            |
| 52 |                                | Auto Refill | 1y 1m ago   | 9000019 | 9000034 | A | 1387 | Data Entry           | Super, Patient | Methadose (Cherry Flavour) | Test, Doctor      | Prompt to Charge            |
| 53 |                                | Auto Refill | 1y 1m ago   | 1000211 | 1000567 | A | 1387 | Wait for Payment     | Super, Patient | Euro-Colchicine 0.6mg      | Test, Doctor      | Wait for Payment            |
| 54 |                                | Auto Refill | 1y 1m ago   | 1000274 | 1000562 | A | 1387 | Data Entry           | Super, Patient | Sandoz-Amlodipine 5mg      | Test, Doctor      | Prompt to Charge            |
| 55 |                                | Auto Refill | 1y 1m ago   | 1000280 | 1000569 | A | 1387 | Data Entry           | Super, Patient | Vitamin C 500 MG Tablet 50 | Test, Doctor      | Prompt to Charge            |
| 56 |                                | Auto Refill | 1y 1m ago   | 9000022 | 9000033 | A | 1387 | Data Entry           | Super, Patient | A.C. And C Tablets 325mg   | Test, Doctor      | Prompt to Charge            |
| 57 |                                | Auto Refill | 1y 1m ago   | 1000038 | 1000565 | A | 1387 | Data Entry           | Super, Patient | Apo-Atorvastatin 20mg      | Test, Doctor      | Prompt to Charge            |
| 58 |                                | Auto Refill | 1y 1m ago   | 1000445 | 1000570 |   | 1388 | Data Entry           | Desai, Khayati | Prozac 20mg                | Eugenio, Andreoli | Complete Adjudic            |
| 59 |                                | Auto Refill | 1y 1m ago   | 1000212 | 1000572 |   | 1389 | Data Entry           | Jj, cocomelon  | Euro-Colchicine 0.6mg      | Test, Doctor      | Add Rx to Delivery          |
| 60 |                                | Auto Refill | 1y 1m ago   | 1000282 | 1000573 |   | 1389 | Data Entry           | Jj, cocomelon  | Vitamin C 500 MG Tablet 50 | Test, Doctor      | Add Rx to Delivery          |
| 61 |                                | Auto Refill | 1y 1m ago   | 1000381 | 1000571 |   | 1389 | Data Entry           | Jj, cocomelon  | Elite                      | Test, Doctor      | Add Rx to Delivery          |
|    |                                |             |             |         |         |   |      |                      |                |                            |                   |                             |

[KRL-11137] Warn user when there are Work Order items in other Workflow Queues

#### Feature

When the option *Warn when work order items are not in the same queue* is enabled in the **Store Level Configuration Parameters**, calling up a prescription from the **F9 - Workflow** screen that is part of a Work Order with prescriptions sitting in different Workflow Queues, will trigger the display of a warning dialog.

| F3 - Patient                                                                                                    | F5 - Dru                                                                                                    | ig 📃                                                                                                    | F7 - Doctor                                                                                                    | F9 - V                                                                                                    | Vorkflow                                                     | F11 - Drop-c                                                                                                    | off F12                                                                                                    | 2 - New Rx                                                                                                    | Alt+X - Start                                                                                                    |                                                                                                    |                                                    |                    |           |
|----------------------------------------------------------------------------------------------------|----------------------------------------------------------------------------------------------------|----------------------------------------------------------------------------------------------------|----------------------------------------------------------------------------------------------------|----------------------------------------------------------------------------------------------------|--------------------------------------------------------------|----------------------------------------------------------------------------------------------------|----------------------------------------------------------------------------------------------------|----------------------------------------------------------------------------------------------------|----------------------------------------------------------------------------------------------------|----------------------------------------------------------------------------------------------------|----------------------------------------------------|--------------------|-----------|
| Show Rxs fn                                                                                                    | om                                                                                                    | Overdue                                                                                                    | 0-1 hrs                                                                                                    | 1-4 hrs                                                                                                    | 4+ hrs                                                       | Tomorrow                                                                                                    | Trouble                                                                                                    | Total                                                                                                    | Central Fi                                                                                                    | II Statuc                                                                                                    | ≪ Workf                                            | low Action         | 15        |
|                                                                                                    | ·                                                                                                    | 70                                                                                                    | ~                                                                                                    |                                                                                                    |                                                              |                                                                                                    |                                                                                                    | 70                                                                                                    | Central II                                                                                                    | ii Status                                                                                                    | Get Wo                                             | чк                 |           |
| Data Entry                                                                                                    |                                                                                                    | 78                                                                                                    | U                                                                                                    | U                                                                                                    | U                                                            | 0                                                                                                    | U                                                                                                    | 78                                                                                                    | Next Cutoff                                                                                                    | Rxs to Send                                                                                                    | <u>P</u> endin                                     | g Adjudic          | ation (4) |
| Rxs In Progre                                                                                                    | 255                                                                                                    | 0                                                                                                    | 0                                                                                                    | 0                                                                                                    | 0                                                            | 0                                                                                                    | 0                                                                                                    | 0                                                                                                    |                                                                                                    | 1                                                                                                    | Trouble                                            | (0)                |           |
| 🔲 Pharmacist V                                                                                                    | erification                                                                                                    | 3                                                                                                    | 0                                                                                                    | 0                                                                                                    | 0                                                            | 0                                                                                                    | 0                                                                                                    | 3                                                                                                    |                                                                                                    |                                                                                                    | ADT (0                                             |                    |           |
| 🗌 Wait for Payr                                                                                                    | nent                                                                                                    | 1                                                                                                    | 0                                                                                                    | 0                                                                                                    | 0                                                            | 0                                                                                                    | 0                                                                                                    | 1                                                                                                    |                                                                                                    |                                                                                                    |                                                    |                    |           |
| Rackaging                                                                                                    |                                                                                                    | 0                                                                                                    | 0                                                                                                    | 0                                                                                                    | 0                                                            | 0                                                                                                    | 0                                                                                                    | 0                                                                                                    |                                                                                                    |                                                                                                    | <u>E</u> Rx (0)                                    |                    |           |
|                                                                                                    |                                                                                                    |                                                                                                    |                                                                                                    |                                                                                                    |                                                              |                                                                                                    |                                                                                                    |                                                                                                    |                                                                                                    |                                                                                                    | Rx Cou                                             | nselin <u>g</u> (0 | ,         |
| U Verity KX Nev                                                                                                    | v                                                                                                    | U                                                                                                    | U                                                                                                    | U                                                                                                    | U                                                            | U                                                                                                    | U                                                                                                    | U                                                                                                    | 🖌 Get                                                                                                    | Work                                                                                                    | Profess                                            | ional Ser <u>v</u> | ices (2)  |
| 🗌 Verify Rx Ref                                                                                                    | II                                                                                                    | 0                                                                                                    | 0                                                                                                    | 0                                                                                                    | 0                                                            | 0                                                                                                    | 0                                                                                                    | 0                                                                                                    | • 000                                                                                                    |                                                                                                    | Immur                                              | izations (1        | 5)        |
| Delivery                                                                                                    |                                                                                                    | 0                                                                                                    | 0                                                                                                    | 0                                                                                                    | 0                                                            | 0                                                                                                    | Other                                                                                                    | Pus in Work Ord                                                                                                    | ~~                                                                                                    | _                                                                                                    |                                                    | ~                  | -,        |
| Show/Hide C                                                                                                    | lueues                                                                                                    |                                                                                                    |                                                                                                    |                                                                                                    |                                                              |                                                                                                    |                                                                                                    | There are                                                                                                    | other Rxs in th                                                                                                    | e same work o                                                                                                    | rder!                                              |                    |           |
| Show/Hide C                                                                                                    | rogress                                                                                                    |                                                                                                    |                                                                                                    |                                                                                                    |                                                              |                                                                                                    | the sar                                                                                                    | There are<br>ere are 3 other<br>me workflow qu                                                                                                    | other Rxs in th<br>Rxs that belong to<br>leue                                                                                                    | e same work o                                                                                                    | rder!<br>der but no                                | in the             |           |
| Show/Hide C<br>Rx's In P<br># Tote ToDo Orig<br>40<br>41<br>42                                                                                                    | TOGRESS<br>in Due<br>1m 295d age<br>1m 295d age<br>1m 295d age                                                                                                    | Orig Rx<br>900002<br>900002<br>100055                                                                                                    | RxNum         W           9000027         3           3         1000553                                                                                                    | /O # Queue<br>1375 Data E<br>1375 Data E<br>1375 Data E                                                                                                    | ntry<br>ntry<br>ntry                                         | Patient<br>Test, Test<br>Test, Test<br>Test, Test                                                                                                    | The sar     The sar     The sar                                                                                                    | There are<br>ere are 3 other<br>me workflow qu<br>ere are 6 other<br>ırk order                                                                                                    | other Rxs in th<br>Rxs that belong to<br>reue<br>Rxs that belong to                                                                                                    | e same work of<br>the same work ord<br>the same                                                                                                    | der but no                                         | in the             |           |
| Show/Hide C<br>Rx's In P<br>Tote ToDo Orig<br>40<br>41<br>42<br>43<br>44<br>45 Immunizat<br>46                                                                                                    | in Due<br>Im 295d age<br>Im 295d age<br>Im 295d age<br>Im 295d age<br>Im 295d age<br>Im 294d age<br>ior Im 281d age<br>Im 281d age                                                                                                    | Orig Rx<br>900002<br>900002<br>0 900002<br>0 100055<br>0 100055<br>0 100055<br>0 100055<br>0 900003                                                                                                    | RxNum         V/           9000027         3           3         1000553           4         1000554           5         1000555           6         1000555           1         9000028                                                                                                    | /O # Queue<br>1375 Data E<br>1375 Data E<br>1375 Data E<br>1378 Data E<br>1380 Data E<br>1381 Data E<br>1383 Data E                                                                                                    | ntry<br>ntry<br>ntry<br>ntry<br>ntry<br>ntry<br>ntry         | Patient<br>Test, Test<br>Test, Test<br>Test, Test<br>Test, Test<br>Test, Test<br>Test, Test<br>Test, Test                                                                                           | Thisar                                                                                                    | There are<br>ere are 3 other<br>me workflow qu<br>ere are 6 other<br>rk order                                                                                                    | other Rxs in th<br>Rxs that belong to<br>reue<br>Rxs that belong to<br>th selected Rx only                                                                                                    | e same work of<br>the same work ord<br>the same Sele<br>Sele<br>work to belivery                                                                                                    | der but no<br>ect and cor<br>pack                  | in the             |           |
| Show/Hide C<br>Rx's In P<br>Tote ToDo Orig<br>40<br>41<br>42<br>43<br>44<br>44<br>44<br>45<br>1mmunizai<br>46<br>47<br>Auto Refil                                                                                                    | in Due<br>Im 295d age<br>Im 295d age<br>Im 295d age<br>Im 295d age<br>Im 295d age<br>Im 295d age<br>Im 294d age<br>Im 281d age<br>Im 281d age<br>Im 281d age<br>Im 281d age                                                                                                    | Orig Rx<br>900002<br>900002<br>100055<br>100055<br>100055<br>100055<br>9100053<br>900003<br>100003                                                                                                    | RxNum         V/           7         9000027           3         9000028           3         1000553           4         1000554           5         1000555           6         1000556           9         9000022                                                                                                    | /0 # Queue<br>1375 Data E<br>1375 Data E<br>1375 Data E<br>1378 Data E<br>1380 Data E<br>1380 Data E<br>1383 Data E<br>1383 Data E                                                                                                    | ntry<br>ntry<br>ntry<br>ntry<br>ntry<br>ntry<br>ntry<br>ntry | Patient<br>Test, Test<br>Test, Test<br>Test, Test<br>Test, Test<br>Test, Test<br>Test, Test<br>Super, Patient                                                                                       | Three same set of the same set of the sam | There are<br>ere are 3 other<br>me workflow qu<br>ere are 6 other<br>rrk order<br>Continue wi<br>continue ong<br>chicane 0.6mg                                                                                                    | other Rxs in th<br>Rxs that belong to<br>reue<br>Rxs that belong to<br>th selected Rx only<br>rest, Doctor                                                                                                    | e same work of<br>the same work ord<br>the same Sele<br>Control of the same<br>Sele<br>Control of the selection<br>Prompt to Charge                                                                     | der but no                                         | in the             |           |
| Show/Hide C<br>RX'S IN P<br>Tote ToDo Orig<br>40<br>41<br>42<br>43<br>44<br>44<br>44<br>45<br>44<br>45<br>44<br>46<br>47<br>40<br>40<br>41<br>43<br>44<br>45<br>46<br>47<br>40<br>40<br>40<br>40<br>41<br>43<br>44<br>44<br>45<br>47<br>40<br>40<br>40<br>40<br>40<br>40<br>40<br>40<br>40<br>40                                                                                                    | TOGICSS<br>in Due<br>Im 295d ago<br>Im 295d ago<br>Im 295d ago<br>Im 294d ago<br>Im 294d ago<br>Im 281d ago<br>Im 281d ago<br>Im  | Orig Rx<br>9 900022<br>9 900022<br>9 100055<br>9 100055<br>9 100055<br>9 100055<br>9 100055<br>9 100055<br>9 100055<br>9 100055<br>9 100055<br>9 100055                                                                                                    | RxNum         W           7         9000027           3         9000028           3         1000553           4         1000554           5         1000555           6         1000556           9000032         900032           3         1000568           4         1000568                                                                                                    | /O # Queue<br>1375 Data E<br>1375 Data E<br>1375 Data E<br>1370 Data E<br>1380 Data E<br>1380 Data E<br>1381 Data E<br>1383 Data E<br>1387 Data E                                                                                                    | ntry<br>ntry<br>ntry<br>ntry<br>ntry<br>ntry<br>ntry<br>ntry | Patient<br>Test, Test<br>Test, Test<br>Test, Test<br>Test, Test<br>Test, Test<br>Test, Test<br>Super, Patient<br>Super, Patient                                                                     | This are a constrained with the second second  | There are<br>ere are 3 other<br>me workflow qu<br>ere are 6 other<br>rk order<br>Continue wi<br>continue ong<br>chicine 0.6mg<br>ntoprazole Sodiur                                                                                              | other Rxs in th<br>Rxs that belong to<br>reue<br>Rxs that belong to<br>th selected Rx only<br>rest Doctor<br>Test, Doctor                                                                                                    | e same work of<br>the same work ord<br>the same Sele<br>Sele<br>Prompt to Charge<br>Prompt to Charge                                                                                                    | rder!<br>der but no<br>ect and con<br>back         | in the             |           |
| Show/Hide C<br>Rx's In P<br>Tote ToDo Orig<br>Tote ToDo Orig<br>Tote ToDo Orig<br>Tote ToDo Orig<br>Tota ToDo Orig<br>Todo Orig<br>Todo O | TOGRESS<br>In Due<br>Im 295d age<br>Im 295d age<br>Im  | Orig Ra           9         900002           9         900002           9         100055           1         100055           1         100055           1         000051           1         000553           1         000553           1         000010           1         000101           1         000101           1         000101                     | RxNum         V/           7         9000027           3         900028           3         1000553           4         1000555           5         1000555           6         1000556           1         9000038           3         1000566           9         9000034                                                                                                    | O #         Queue           1375         Data E           1375         Data E           1375         Data E           1375         Data E           1376         Data E           1380         Data E           1380         Data E           1381         Data E           1387         Data E           1387         Data E           1387         Data E           1387         Data E           1387         Data E           1387         Data E                                                                                                    | ntry<br>ntry<br>ntry<br>ntry<br>ntry<br>ntry<br>ntry<br>ntry | Patient<br>Test, Test<br>Test, Test<br>Test, Test<br>Test, Test<br>Test, Test<br>Test, Test<br>Super, Patient<br>Super, Patient                                                                     | Three Sare Sare Sare Sare Sare Sare Sare S                                                                                                    | There are<br>ere are 3 other<br>me workflow qu<br>ere are 6 other<br>rk order<br>Continue win<br>concornence our<br>chicine 0.6mg<br>atoprazole Sodiur<br>ose (Cherry Flavou                                                                    | other Rxs in th<br>Rxs that belong to<br>leve<br>Rxs that belong to<br>th selected Rx only<br>recy bottor<br>Test, Doctor<br>mTest, Doctor                                                                                                    | e same work or<br>the same work or<br>the same Sele<br>the same Sele<br>Control Charge<br>Prompt to Charge<br>Prompt to Charge                                                                          | r <b>der!</b><br>der but no<br>ect and con<br>back | in the             |           |
| Show/Hide C<br>RX'S IN P<br>* Tote ToDo Orig<br>40<br>41<br>42<br>43<br>44<br>44<br>45<br>46<br>47<br>44<br>46<br>47<br>44<br>46<br>47<br>40<br>44<br>47<br>40<br>40<br>41<br>43<br>44<br>44<br>45<br>47<br>40<br>40<br>41<br>43<br>44<br>45<br>47<br>40<br>40<br>41<br>43<br>44<br>45<br>47<br>40<br>40<br>41<br>43<br>44<br>45<br>47<br>40<br>40<br>41<br>45<br>47<br>40<br>40<br>41<br>45<br>47<br>40<br>40<br>41<br>45<br>47<br>40<br>40<br>41<br>45<br>47<br>40<br>47<br>40<br>47<br>47<br>40<br>47<br>47<br>40<br>47<br>47<br>40<br>47<br>47<br>40<br>47<br>47<br>40<br>47<br>47<br>40<br>47<br>47<br>47<br>40<br>47<br>47<br>40<br>47<br>47<br>40<br>47<br>47<br>40<br>47<br>47<br>40<br>47<br>40<br>47<br>40<br>47<br>40<br>47<br>40<br>40<br>47<br>40<br>40<br>47<br>40<br>40<br>40<br>40<br>40<br>40<br>40<br>40<br>40<br>40                                                                                                    | In Due<br>Im 295d age<br>Im 295d age    | Orig Ra           9         900002           900002         100055           100055         100055           100055         100055           100055         900003           100051         100055           100055         900003           100051         900003           100014         900001           100014         900001                              | Rohum         V/           7         9000027           3         1000553           4         1000554           5         1000555           1         9000022           1         1000555           1         9000022           1         0000556           1         9000024           9         9000034           1         1000556                                                                                                    | VO #         Queue           1375         Data E           1375         Data E           1375         Data E           1375         Data E           1378         Data E           1380         Data E           1381         Data E           1383         Data E           1387         Data E           1387         Data E           1387         Data E           1387         Data E           1387         Data E           1387         Data E           1387         Data E           1387         Data E           1387         Data E           1387         Data E           1387         Data E           1387         Data E                                                                                                    | ntry<br>ntry<br>ntry<br>ntry<br>ntry<br>ntry<br>ntry<br>ntry | Patient<br>Test, Test<br>Test, Test<br>Test, Test<br>Test, Test<br>Test, Test<br>Test, Test<br>Super, Patient<br>Super, Patient<br>Super, Patient<br>Super, Patient                                 | Thread Control Control Co | There are<br>ere are 3 other<br>me workflow qu<br>ere are 6 other<br>rk order<br>Continue wi<br>continue oug<br>childre 0.6mg<br>tubprazole Sodiur<br>ose (Cherry Flavou<br>Amiodipine 5mg                                                      | other Rxs in th<br>Rxs that belong to<br>leve<br>Rxs that belong to<br>th selected Rx only<br>rest Doctor<br>rist Doctor<br>rist, Doctor<br>Test, Doctor<br>Test, Doctor                                                                                   | e same work or<br>the same work or<br>the same Sele<br>Control Sele<br>Prompt to Charge<br>Prompt to Charge<br>Prompt to Charge<br>Prompt to Charge                                                     | ect and con                                        | in the             |           |
| Show/Hide C<br>Rx's In P<br>* Tote ToDo Orig<br>40<br>41<br>42<br>43<br>44<br>44<br>45<br>44<br>44<br>45<br>44<br>44<br>44<br>44                                                                                                    | To gress<br>in Due<br>Im 295d agr<br>Im 295d agr<br>Im 295d agr<br>Im 295d agr<br>Im 294d agr<br>Im 294d agr<br>Im 281d agr<br>Im 281d agr<br>Im | Orig Ro           900002           900002           100055           100055           100055           100055           100055           100055           900002           1000510           900003           100014           900001           900001           900002           90002           90002                                                         | Rohum         W           9000027         9000027           9000028         1000553           1000555         1000555           1000555         1000556           10000566         2           9000022         1000566           9000032         1000566           1000555         1000556           1000556         2           1000556         2           1000556         2           1000556         2           1000556         2           1000556         2           1000556         2           1000569         2 | 70 # Queue<br>1375 Data E<br>1375 Data E<br>1375 Data E<br>1378 Data E<br>1380 Data E<br>1381 Data E<br>1383 Data E<br>1387 Data E<br>1387 Data E<br>1387 Data E<br>1387 Data E                                                                                                    | ntry<br>ntry<br>ntry<br>ntry<br>ntry<br>ntry<br>ntry<br>ntry | Patient<br>Test, Test<br>Test, Test<br>Test, Test<br>Test, Test<br>Test, Test<br>Test, Test<br>Super, Patient<br>Super, Patient<br>Super, Patient<br>Super, Patient                                 | This are a constrained with a constrained with | There are ere are 3 other me workflow qu ere are 6 other continue wi continue wi continue wi controphone oung chiche 0.6mg ntoprazole Sodium Se (Chery Flavou Amilodipine Smg C SOD MG Tablet 5 C SOD MG Tablet 3 2500                          | other Rxs in th<br>Rxs that belong to<br>leve Rxs that belong to<br>Rxs that belong to<br>th selected Rx only<br>Test, Doctor<br>Test, Doctor<br>Test, Doctor<br>Test, Doctor<br>Test, Doctor<br>Test, Doctor                                              | e same work or<br>the same work or<br>the same Sele<br>Prompt to Charge<br>Prompt to Charge<br>Prompt to Charge<br>Prompt to Charge<br>Prompt to Charge<br>Prompt to Charge                             | rder!<br>der but no<br>ect and con<br>pack         | tinue              |           |
| Show/Hide C<br>Rx's In P<br>Tote ToDo Orig<br>40<br>41<br>42<br>43<br>44<br>44<br>44<br>45<br>11<br>40<br>44<br>45<br>44<br>46<br>47<br>40<br>44<br>44<br>45<br>40<br>47<br>40<br>40<br>41<br>42<br>43<br>44<br>44<br>45<br>40<br>40<br>40<br>40<br>40<br>41<br>42<br>43<br>44<br>44<br>45<br>40<br>40<br>40<br>40<br>40<br>40<br>40<br>40<br>40<br>40                                                                                                    | TOGICSS<br>in Due<br>Im 295d age<br>Im 295d age<br>Im 295d age<br>Im 295d age<br>Im 295d age<br>Im 281d age<br>Im 281d age<br>Im 391d age<br>Im 391d age<br>I                                                                                                    | Orig Rx           9         900002           9         900002           100055         100055           100055         100055           1000051         900003           1000011         100014           900002         100014           900003         100014           900003         100028           900002         100028           900002         100028 | Pc/Num         V/           7         9000027           3         9000028           4         1000554           5         1000555           6         1000556           9         900022           3         1000566           9         900023           1         1000566           9         900034           0         1000569           2         9000033           1         1000569                                                                                                    | /0 #         Queue           1375         Data E           1375         Data E           1375         Data E           1378         Data E           1380         Data E           1381         Data E           1387         Data E           1380         Data E           1387         Data E           1387         Data E | ntry<br>ntry<br>ntry<br>ntry<br>ntry<br>ntry<br>ntry<br>ntry | Patient<br>Test, Test<br>Test, Test<br>Test, Test<br>Test, Test<br>Test, Test<br>Test, Test<br>Test, Test<br>Super, Patient<br>Super, Patient<br>Super, Patient<br>Super, Patient<br>Super, Patient | This are a constrained with a constrained with | There are<br>ere are 3 other<br>me workflow qu<br>ere are 6 other<br>rk order<br>Continue wi<br>continue wi<br>continue oung<br>chicine 0.6mg<br>toprazole Sodiur<br>se (Cherry Flavou<br>Amlodipine Smg<br>C S00 MG Tablet 5<br>C Tablet 325mg | other Rxs in th<br>Rxs that belong to<br>reve<br>Rxs that belong to<br>th selected Rx only<br>Test, Doctor<br>Test, Doctor<br>Test, Doctor<br>Test, Doctor<br>Test, Doctor<br>Test, Doctor<br>Test, Doctor<br>Test, Doctor<br>Test, Doctor<br>Test, Doctor | e same work or<br>the same work or<br>the same Sele<br>Sele<br>Prompt to Charge<br>Prompt to Charge<br>Prompt to Charge<br>Prompt to Charge<br>Prompt to Charge<br>Prompt to Charge<br>Prompt to Charge | rder!<br>der but no<br>ect and con<br>back         | tinue              |           |

This new alert informs the user that the prescription they are processing belongs to a Work Order that has other prescriptions located in different Workflow Queues. It also provides the number of prescriptions in the different queues and the total number of prescriptions within the same Work Order.

Additionally, the warning dialog presents the user with three options:

- Select and continue: Pressing this button will call up all prescriptions in the Work Order.
- Continue with selected Rx only: This button proceeds with processing the selected prescription only.
- Go back: This button allows the user to exit the prompt and return to the F9 Workflow view.

#### [KRL-11350] Modify Get Work button to exclude prescriptions that have a Work Order warning icon

#### Feature

When the option *Warn when work order items are not in the same queue* is enabled in the **Store Level Configuration Parameters** a warning icon will highlight prescriptions in the **F9 - Workflow** screen that are part of a Work Order that has other prescriptions sitting across different Workflow Queues.

The functionality of the **Get Work** button on the **F9** - **Workflow** screen has been modified so that these prescriptions will be excluded from processing when the button is pressed.

#### [KRL-11784] Display an informational tooltip when hovering the Work Order warning icon

#### Improvement

Enabling the option *Warn when work order items are not in the same queue* in the Store Level Configuration **Parameters** will result in a warning icon highlighting prescriptions in the **F9 - Workflow** screen that are part of a Work Order that has other prescriptions sitting in different Workflow Queues.

When hovering the mouse pointer over the warning icon associated with one of these prescriptions, a tooltip will appear with the message 'This work order has prescriptions that are not in the same workflow queue'.

| D  | Rx's In Progress |              |             |         |         |           |                                  |                                          |                             |                   |                    |  |  |
|----|------------------|--------------|-------------|---------|---------|-----------|----------------------------------|------------------------------------------|-----------------------------|-------------------|--------------------|--|--|
| 13 | x 2              | IIIFIC       | gress       |         |         |           |                                  |                                          | F - Call up Rx(s) De        | I - Delete        |                    |  |  |
| #  | Tote             | ToDo Origin  | Due         | Orig Rx | RxNum   | WO#       | Queue                            | Patient                                  | BrandName                   | Doctor            | Next Workflow Ac   |  |  |
| 43 |                  |              | 1m 294d ago | 1000554 | 1000554 | 1378      | Data Entry                       | Test, Test                               | Apo-Clonazepam 0.5mg        | Test, Doctor      | Add Rx to Delivery |  |  |
| 44 |                  | Immunization | 1m 281d ago | 1000555 | 1000555 | 1380      | Data Entry                       | Test, Test                               | Afluria Tetra 15/15/15/15mc | Eugenio, Andreoli | Add Rx to Delivery |  |  |
| 45 |                  | Immunizatior | 1m 281d ago | 1000556 | 1000556 | 1381      | Data Entry                       | Test, Test                               | Afluria Tetra 15/15/15/15mc | Eugenio, Andreoli | Add Rx to Delivery |  |  |
| 46 |                  |              | 1m 281d ago | 9000031 | 9000032 | 1383      | Data Entry                       | Test, Test                               | Apo-Hydromorphone 8mg       | Test, Doctor      | Add Rx to Delivery |  |  |
| 47 |                  | Auto Refill  | 1y 1m ago   | 1000108 | 1000566 | 1387 🥼    | Data Entry                       | Super, Patient                           | Euro-Colchicine 0.6mg       | Test, Doctor      | Prompt to Charge   |  |  |
| 48 |                  | Auto Refill  | 1y 1m ago   | 1000143 | 1000568 | 1387 🤼    | Data Entry                       | Super, Patient                           | Jamp Pantoprazole Sodium    | Test, Doctor      | Prompt to Charge   |  |  |
| 49 |                  | Auto Refill  | 1y 1m ago   | 9000019 | 9000034 | 1387 🤼    | Data Entry                       | Super, Patient                           | Methadose (Cherry Flavour)  | Test, Doctor      | Prompt to Charge   |  |  |
| 50 |                  | Auto Refill  | 1y 1m ago   | 1000274 | 1000562 | This w    | en i e i<br>avli avdav bed prode | e en er er<br>vintigens that avan ant iv | e i o i v i e               | Test, Doctor      | Prompt to Charge   |  |  |
| 51 |                  | Auto Refill  | 1y 1m ago   | 1000280 | 1000569 | A ITIIS W | ork order has presc              | riptions that are not in                 | r the same worknow queue    | Test, Doctor      | Prompt to Charge   |  |  |
| 52 |                  | Auto Refill  | 1y 1m ago   | 9000022 | 9000033 | 1387 🤼    | Data Entry                       | Super, Patient                           | A.C. And C Tablets 325mg    | Test, Doctor      | Prompt to Charge   |  |  |
| 53 |                  | Auto Refill  | 1y 1m ago   | 1000038 | 1000565 | 1387 🥼    | Data Entry                       | Super, Patient                           | Apo-Atorvastatin 20mg       | Test, Doctor      | Prompt to Charge   |  |  |
| 54 |                  | Auto Refill  | 1y 1m ago   | 1000445 | 1000570 | 1388      | Data Entry                       | Desai, Khayati                           | Prozac 20mg                 | Eugenio, Andreoli | Complete Adjudic   |  |  |
| 55 |                  | Auto Refill  | 1y 1m ago   | 1000212 | 1000572 | 1389      | Data Entry                       | Jj, cocomelon                            | Euro-Colchicine 0.6mg       | Test, Doctor      | Add Rx to Delivery |  |  |
| 56 |                  | Auto Refill  | 1y 1m ago   | 1000282 | 1000573 | 1389      | Data Entry                       | Jj, cocomelon                            | Vitamin C 500 MG Tablet 50  | Test, Doctor      | Add Rx to Delivery |  |  |
| 57 |                  | Auto Refill  | 1y 1m ago   | 1000381 | 1000571 | 1389      | Data Entry                       | Jj, cocomelon                            | Elite                       | Test, Doctor      | Add Rx to Delivery |  |  |
|    |                  |              |             |         |         |           |                                  |                                          |                             |                   |                    |  |  |